## **BAB IV**

## HASIL DAN PEMBAHASAN

### 4.1. Hasil

Selama melakukan penelitian mengenai data penyewaan barang pada PT Haidan Pratama Putra, didapatlah hasil penelitian yang akan dijelaskan sebagai berikut :

#### 4.1.1 Identifikasi Masalah

Permasalahan dan kendala yang ditemukan pada PT Haidan Pratama Putra dapat dilihat pada tabel berikut:

| Masalah                     | Penyebab Masalah                  |  |
|-----------------------------|-----------------------------------|--|
| Mitra yang ingin menyewa    | Belum adanya sebuah sistem /      |  |
| barang harus menghubungi    | aplikasi yang dapat membantu      |  |
| atau berkunjung langsung ke | mitra lebih mudah dan cepat dalam |  |
| perusahaan terlebih dahulu  | menyewa barang                    |  |
| sebelum memesan barang      |                                   |  |
| Penyimpanan data kurang     | Penyimpanan data kurang teratur   |  |
| teratur                     | karena belum ada database untuk   |  |
|                             | menyimpan data.                   |  |
| Proses pelaporan data untuk | Proses pelaporan data kepada      |  |
| direktur perusahaan memakan | direktur sedikit terhambat        |  |
| waktu yang cukup lama       | dikarnakan perekapan data yang    |  |
|                             | masih manual                      |  |

Tabel 4.1 Masalah dan Penyebab Masalah

#### 4.1.2 Flowchart Sistem yang berjalan

Adapun bagan alur yang berjalan pada PT Haidan Pratama

Putra adalah berikut :

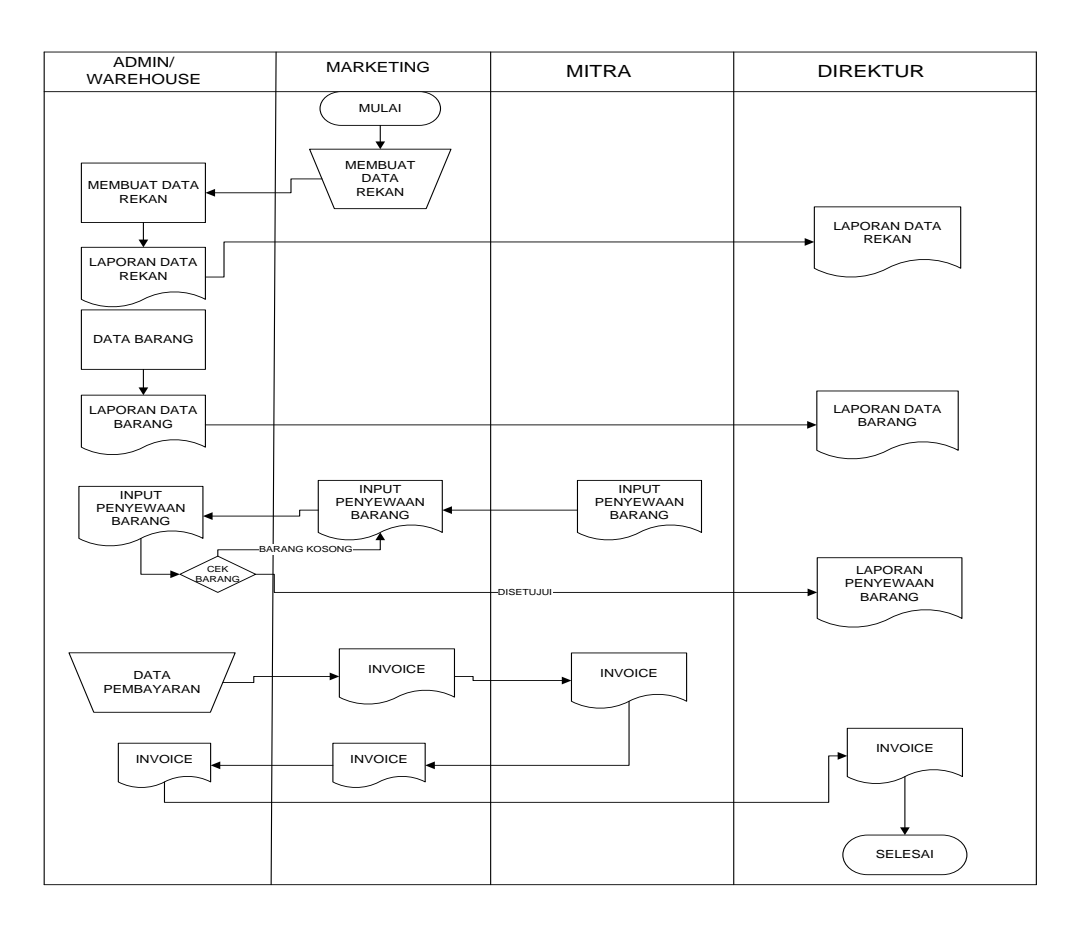

#### Gambar 4.1 Flowchart Sistem yang Berjalan

#### 4.2. Pembahasan

## 4.2.1. Identifikasi Kebutuhan

#### 4.2.1.1 Identifikasi Kebutuhan Pemakai

Adapun hasil yang didapat pada tahap indetifikasi kebutuahan pemakai sistem sebagai berikut:

- Sistem yang dibuat harus membantu pekerjaan survey Dept, admin warehouse, marketing, financial Manajer, direktur dan mitra.
- 2. Sistem harus dapat dioperasikan oleh *survey dept*, admin *warehouse*, *marketing*, *financial manajer*, direktur dan mitra.
- Sistem dapat memudahkan direktur dalam melihat laporan perkembangan sewa barang.
- 4. Dapat memudahkan mitra dalam melakukan sewa barang.

#### 4.2.1.2 Identifikasi Kebutuhan Sistem

#### a. Kebutuhan Informasi

Kebutuhan informasi untuk sistem yang baru pada tabel 4.1 sebagai berikut

| No | Kebutuhan            | Kebutuhan Tujuan  |                | Bentuk |
|----|----------------------|-------------------|----------------|--------|
| 1  | Pembuatan laporan    | Admin Warehouse   | Setiap penyewa | Tabel  |
|    | data barang , serah  |                   |                |        |
|    | terima barang dan    |                   |                |        |
|    | pengembalian barang  |                   |                |        |
| 2  | Daftar laporan data- | Direktur          | Setiap penyewa | Tabel  |
|    | data dan hasil       |                   |                |        |
|    | penyewaan            |                   |                |        |
| 3  | Pembuatan data       | Financial Manager | Setiap penyewa | Tabel  |
|    | keuangan             |                   |                |        |
| 4  | Mengcek lokasi       | Survey Dept       | Setiap penyewa | Tabel  |
|    | tempat penyewaan     |                   |                |        |
|    | barang               |                   |                |        |
| 5  | Pembuatan data       | Marketing         | Setiap penyewa | Tabel  |
|    | mitra                |                   |                |        |
| 6  | Penginputan data     | Mitra             | Setiap penyewa | Tabel  |
|    | penyewaan barang     |                   |                |        |

| Tabel | 4.2 | Kebutuhan | Informasi |
|-------|-----|-----------|-----------|
|-------|-----|-----------|-----------|

#### b. Kebutuhan Proses atau Aplikasi

- Pembuatan laporan pembutan data sewa barang Aplikasi yang akan mengelolah data penyewaan barang meliputi pencatatan data barang, data survey lokasi, data serah terima barang, data pembayaran dan data pengembalian barang.
- 2. Pembuatan data mitra

Proses pembuatan data mitra yang dilakukan oleh *marketing* sesusai dengan data mitra yang akan didaftarkan.

#### 4.2.2 Membangun Prototype

#### 4.2.2.1 Alur Sistem Yang Diusulkan

Adapun bagan alur yang diusulkan pada PT Haidan Pratama Putra merupakan tindak lanjut dari analisis sistem yang digunakan, dimana pada sistem yang diusulkan ini merupakan perbaikan dari sistem yang berjalan. adalah sebagai berikut alur sistem yang diusulkan dapat dilihat pada gambar 4.2

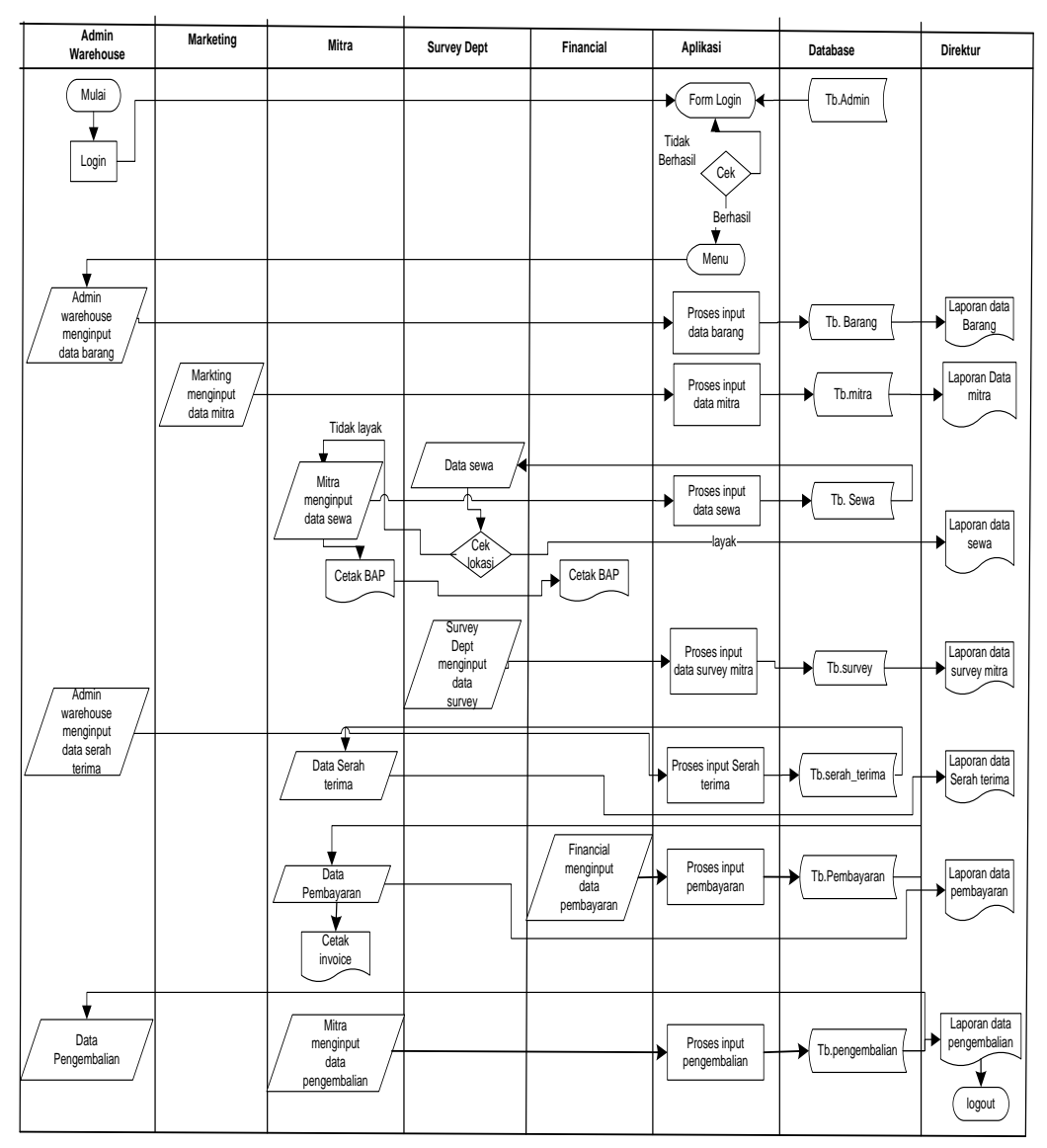

Gambar 4.2 Alur Sistem yang Diusulkan

#### 4.2.2.2 Desain Proses

Data *flow* diagram merupakan alat yang dapat menggambarkan arus data di dalam sistem dengan terstruktur data jelas, berdasarkan *flowchart* sistem yang diusulakan. Penulis memberikan gambaran arus data terhadapat sistem yang baru sebagai berikut:

#### 4.2.2.2.1 Diagram Konteks

Diagram konteks adalah sebagian besar dari gambaran aliran data penyewaan barang pada PT Haidan Pratama Putra. Diagram konteks tersebut dapat dilihat pada gambar 4.3

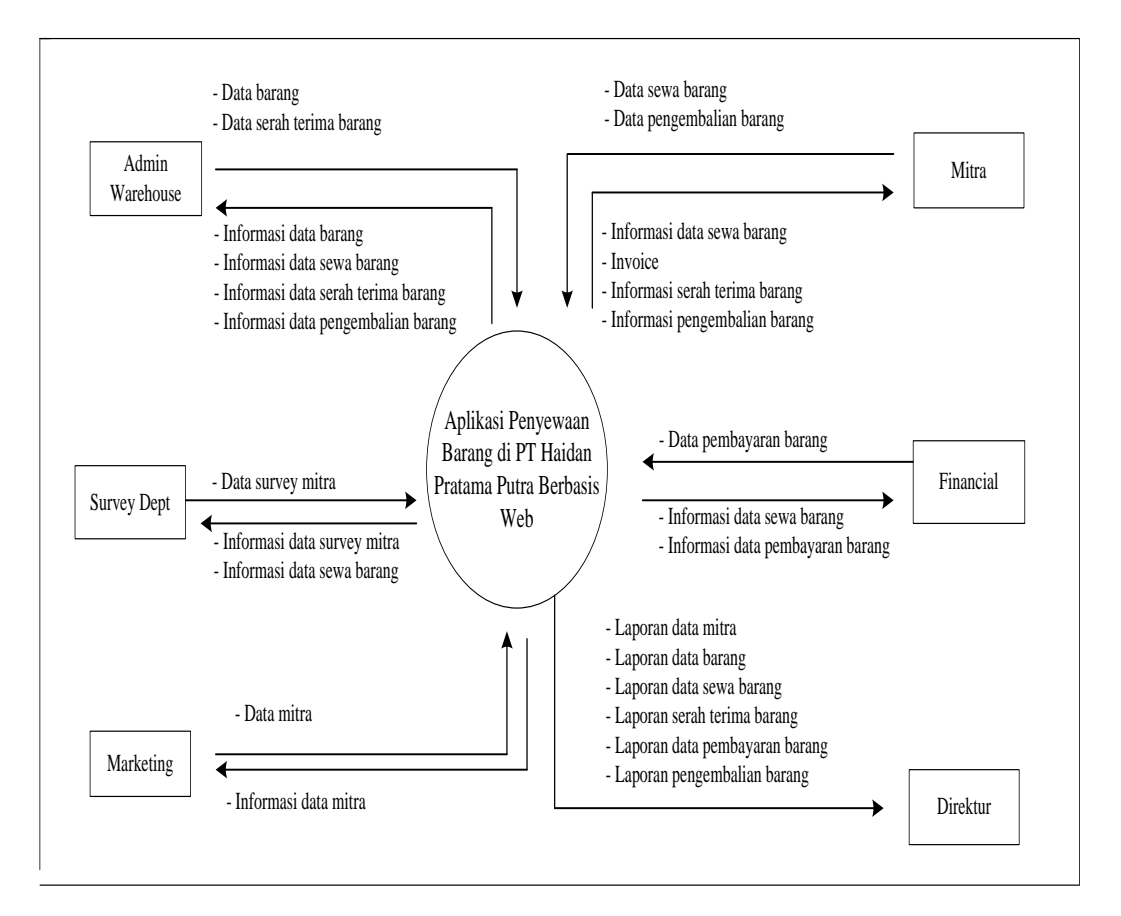

**Gambar 4.3 Diagram Konteks** 

Berdasarkan diagram konteks diatas dapat dijelaskan yaitu sistem alur pada PT Haidan Pratama Putra memiliki 6 (enam) entitas yaitu admin *warehouse*, *marketing*, *survey dept*, *financial manager*, direktur dan mitra.

- Admin *warehouse* melakukan input data barang dan data serah terima barang. Kemudian menghasilkan informasi data barang, informasi data sewa barang, informasi data serah terima barang dan informasi data pengembalian barang.
- Marketing melakukan input data mitra. Kemudian menghasilkan informasi data mitra.
- Survey Dept melakukan input data survey mitra. Kemudian menghasilkan informasi data survey mitra.
- Financial Manager melakukan input data pembayaran barang. Kemudian menghasilkan infomasi data penyewaan dan informasi data pembayaran.
- 5. Mitra melakukan input data penyewaan barang dan pembayaran barang, dan data pengembalian barang lalu mendapatkan informasi data penyewaan barang, informasi data pembayaran, *invoice*, informasi serah terima barang, dan informasi pengembalian barang.
- 6. Direktur mendapat melihat laporan data mitra, data *marketing*, data barang, data penyewaan barang dan data pembayaran, data serah terima barang dan data pengembalian barang.

## 4.2.2.2.2 DFD (Data Flow Diagram)

#### a) Diagram Level 0

Diagram *level* 0 adalah diagram yang menunjukkan semua proses utama yang menyusun keseluruhan sistem. Diagram ini dapat dilihat pada gambar 4.4.

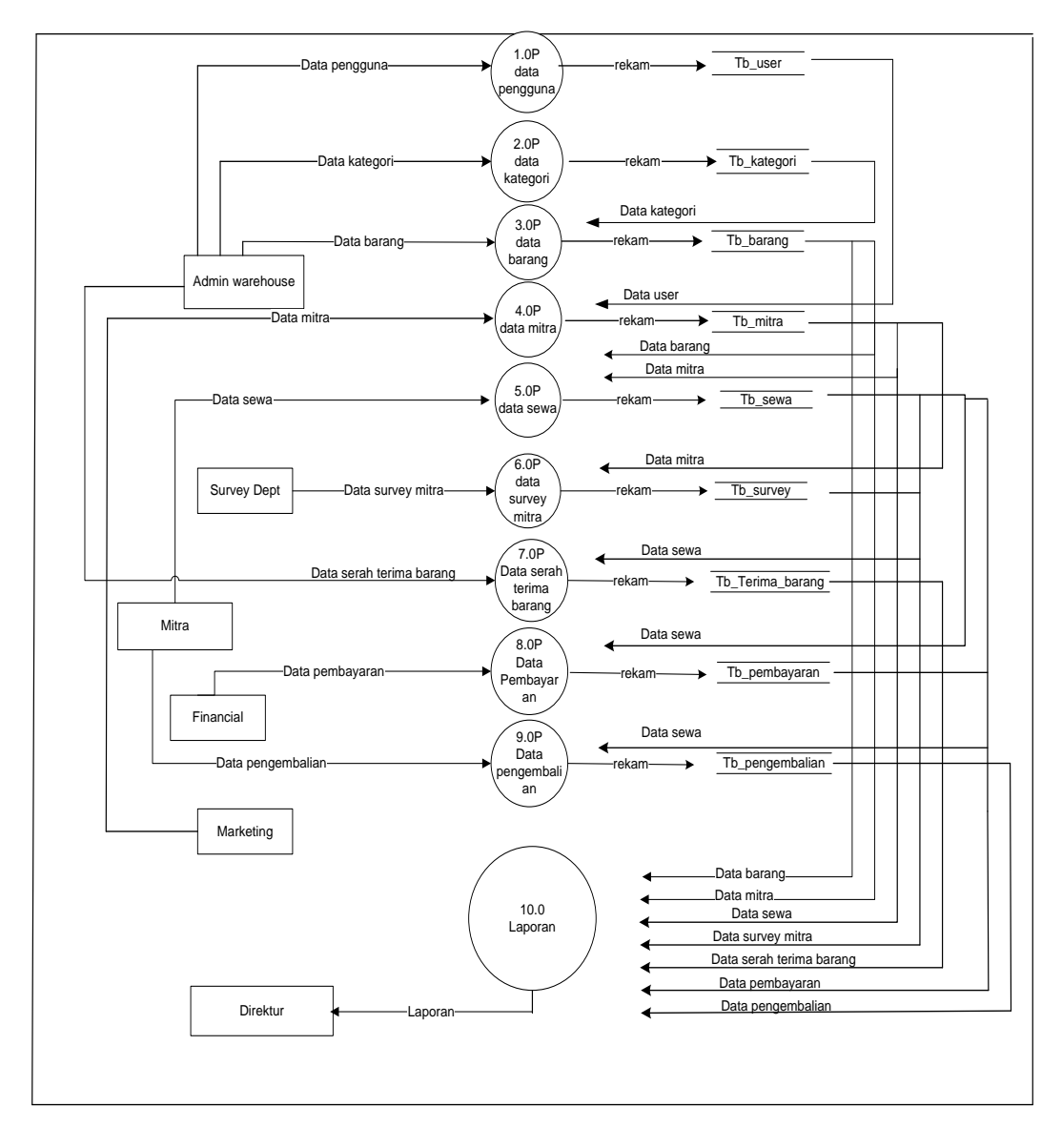

<sup>4.4</sup> Diagram Level 0

Dari gambar diatas dapat dijelaskan bahwa :

- Proses 1.0P adalah proses penginputan data pengguna dimana data bersumber dari admin *warehouse* berupa data pengguna. Hasil proses direkam pada tabel user.
- Proses 2.0P adalah proses penginputan data kategori barang dimana data bersumber dari admin *warehouse* berupa data kategori barang. Hasil proses direkam pada tabel kategori.
- 3. Proses 3.0P adalah proses penginputan data barang dimana data bersumber dari admin *warehouse* berupa data barang. Hasil proses direkam pada tabel barang.
- Proses 4.0P adalah proses penginputan data mitra dimana data bersumber dari *marketing* berupa data mitra. Hasil proses direkam pada tabel mitra.
- 5. Proses 5.0P adalah proses penginputan data sewa barang dimana data bersumber dari mitra berupa data sewa. Hasil proses direkam pada tabel sewa.
- 6. Proses 6.0P adalah proses penginputan data survey lokasi mitra dimana data bersumber dari survey dept berupa data survey lokasi. Hasil proses direkam pada tabel survey.
- 7. Proses 7.0P adalah proses penginputan data serah terima barang dimana data bersumber dari admin

*warehouse* berupa data serah terima barang. Hasil proses direkam pada tabel terima barang.

- Proses 8.0 adalah proses penginputan data pembayaran dimana data bersumber dari *financial manager* berupa data pembayaran. Hasil proses direkam di tabel pembayaran.
- Proses 9.0 adalah proses penginputan data pengembalian barang dimana data bersumber dari mitra berupa data pengembalian barang. Hasil proses direkam di tabel pengembalian.
- 10. Proses 10.0P adalah proses pembuatan laporan data barang, data mitra, data sewa barang, data survey mitra, data serah terima barang, data pembayaran, dan data pengembalian barang yang diberikan kepada direktur.

#### b) Diagram Level 1

Diagram *level* 1 diciptakan dari setiap proses utama dari *level* 0. *Level* ini menunjukkan proses- proses utama dalam *level* 0. Diagram ini dapat dilihat pada gambar 4.5

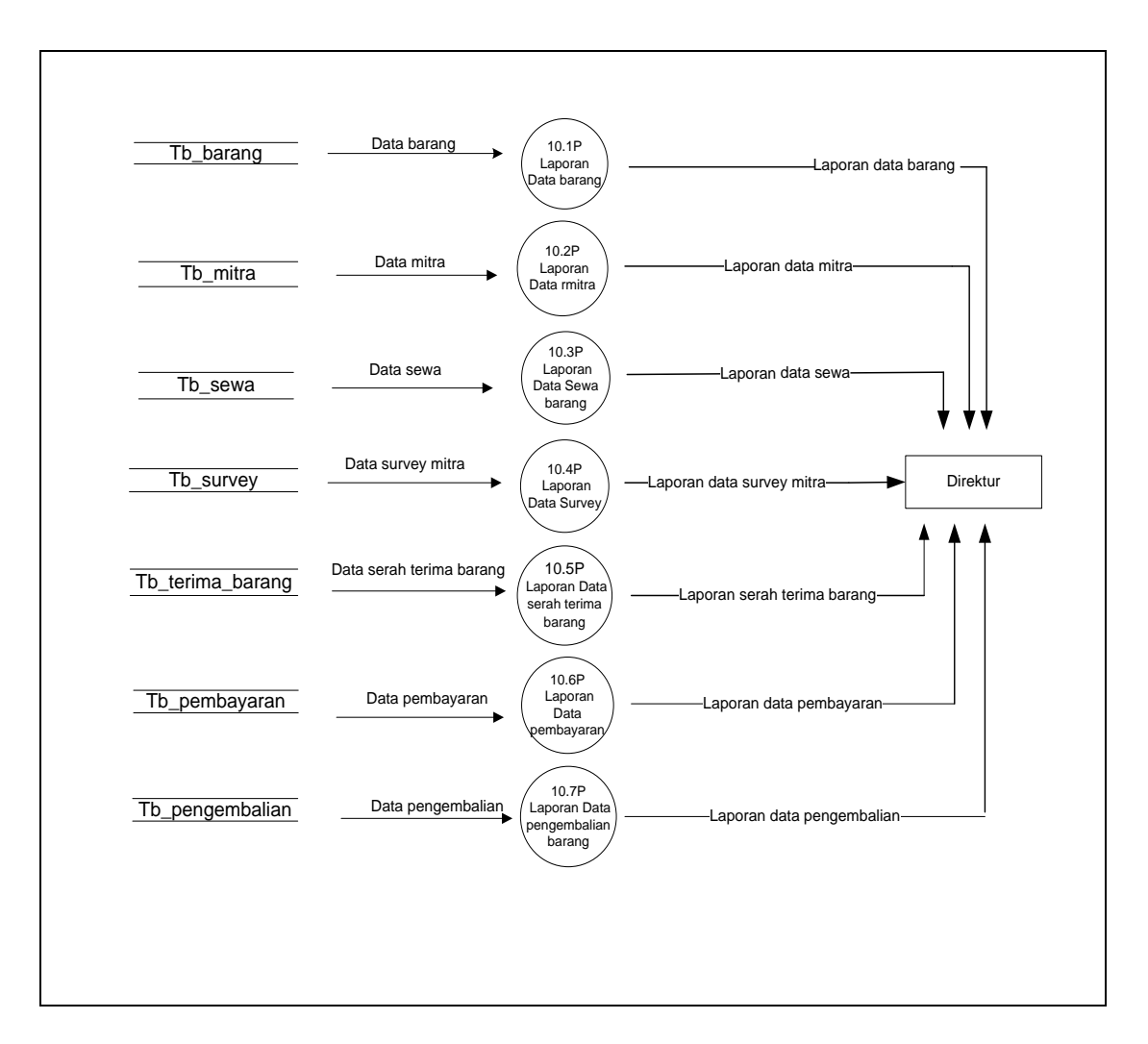

4.5 Diagram Level 1

Dari gambar 4.5 dapat dijelaskan bahwa :

- Proses 10.1 adalah proses pembuatan laporan data barang dimana data laporan bersumber dari data barang.
- 2. Proses 10.2 adalah proses pembuatan laporan data mitra dimana data laporan bersumber dari data mitra.

- Proses 10.3 adalah proses pembuatan laporan data sewa barang dimana data laporan bersumber dari data sewa.
- Proses 10.4 adalah proses pembuatan laporan data survey dimana data laporan bersumber dari data survey mitra.
- Proses 10.5 adalah proses pembuatan laporan data serah terima barang dimana laporan bersumber dari data serah terima barang.
- Proses 10.6 adalah proses pembuatan laporan data pembayaran dimana data laporan bersumber dari data pembayaran.
- Proses 10.7 adalah proses pembuatan laporan data pengembalian barang dimana data laporan bersumber dari data pengembalian.

#### 4.2.2.3 Desain Data

Berikut ini adalah gambar *Entity Relationship Diagram* (ERD) yang berisi komponen-komponen himpunan entitas dan himpunan relasi yang masing-masing dilengkapi dengan atributatribut, gambar ERD ini dapat dilihat pada gambar 4.6

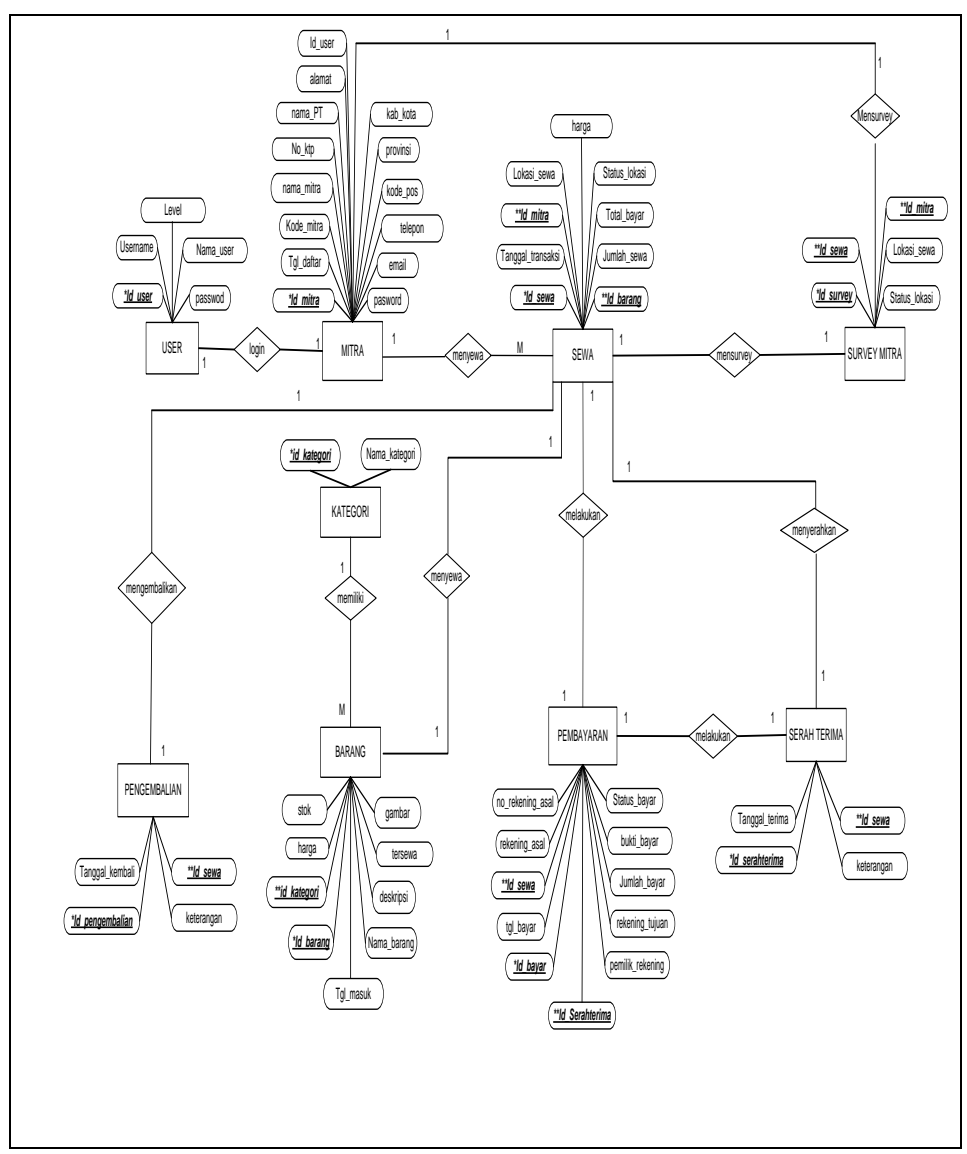

Gambar 4.6 Entity Relationship Diagram

#### 4.2.2.4 Desain Tabel

Database merupakan tempat untuk menampung data di server, data tersebut nantinya akan di proses oleh program yang kita gunakan dalam pembuatan aplikasi. *Database* terdiri dari tabel-tabel yang dibuat dengan menggunakan program MySql. Adapun database yang dibuat oleh penulis dengan nama *database* : db\_aplikasi3. Desain tabel terdiri dari beberapa tabel tabel sebagai berikut :

#### 1. Tabel User

Tabel admin digunakan oleh admin untuk registrasi masuk ke menu aplikasi.

Nama *file* : tbl\_user

*Primary key* : id\_user

Foreign key :-

#### Tabel 4.3 Tabel User

| No | Field Name | Data Type | Field<br>Size | Keterangan    |
|----|------------|-----------|---------------|---------------|
| 1  | Id_user    | Int       | 11            | Id admin      |
| 2  | Username   | Varchar   | 30            | Id username   |
| 3  | Password   | Varchar   | 50            | Password      |
| 4  | Nama_user  | Varchar   | 30            | Nama pengguna |
| 5  | Level      | Varchar   | 20            | Jabatan kerja |

#### 2. Tabel Kategori

Tabel barang digunakan untuk menampung data kategori barang.

Nama *file* : tbl\_kategori

Primary key : id\_kategori

Foreign key : -

#### **Tabel 4.4 Tabel Kategori**

| No | Field Name    | Data Type | Field<br>Size | Keterangan    |
|----|---------------|-----------|---------------|---------------|
| 1  | id_kategori   | Int       | 11            | Id kategori   |
| 2  | nama_kategori | Varchar   | 30            | Nama kategori |

## 3. Tabel Barang

Tabel barang digunakan untuk menampung data barang.

Nama *file* : tbl\_barang

*Primary key* : id\_barang

Foreign key : id\_kategori

| Tabel | 4.5 | Tabel | <b>Barang</b> |
|-------|-----|-------|---------------|
|-------|-----|-------|---------------|

|    |               |           | Field |                  |
|----|---------------|-----------|-------|------------------|
| No | Field Name    | Data Type | Size  | Keterangan       |
| 1  | id_barang     | Int       | 11    | Id barang        |
| 2  | id_kategori   | Int       | 11    | Id kategori      |
| 3  | tanggal masuk | Date      | -     | Tanggal masuk    |
| 4  | nama_barang   | Varchar   | 50    | Nama barang      |
| 5  | Deskripsi     | Text      | -     | Deskripsi barang |
| 6  | Harga         | Int       | 11    | Harga barang     |
| 7  | Stok          | Int       | 11    | Stok barang      |
| 8  | Tersewa       | Int       | 11    | Jumlah sewa      |
| 9  | Gambar        | Varchar   | 50    | Gambar barang    |

#### 4. Tabel Mitra

Tabel mitra digunakan untuk menampung data mitra.

Nama *file* : tbl\_mitra

Primary key : id\_mitra

*Foreign key* : Id\_user

## **Tabel 4.6 Tabel Mitra**

|    |                |           | Field |                      |
|----|----------------|-----------|-------|----------------------|
| No | Field Name     | Data Type | Size  | Keterangan           |
| 1  | Id_mitra       | Int       | 11    | Id mitra             |
| 2  | Id_user        | Int       | 11    | Id user              |
| 2  | Tanggal_daftar | Timestamp | -     | Tanggal daftar mitra |
| 3  | Kode_mitra     | Varchar   | 20    | Kode Mitra           |
| 4  | Nama_mitra     | Varchar   | 30    | Nama mitra           |
| 5  | No_KTP         | Varchar   | 20    | No. KTP              |

| No | Field Name | Data Type | Field<br>Size | Keterangan     |
|----|------------|-----------|---------------|----------------|
| 6  | Nama_PT    | Varchar   | 30            | Nama PT        |
| 7  | Alamat     | Varchar   | 100           | Alamat         |
| 8  | Kota       | Int       | 4             | Kota           |
| 9  | Provinsi   | Int       | 2             | Provinsi       |
| 10 | Kode_pos   | Varchar   | 5             | Kodepos        |
| 11 | Telepon    | Varchar   | 12            | Telepon mitra  |
| 12 | Email      | Varchar   | 30            | Email mitra    |
| 13 | Password   | Varchar   | 50            | Password mitra |

## 5. Tabel Sewa

Tabel barang digunakan untuk menampung data transaksi penyewaan barang.

Nama *file* : tbl\_sewa

Primary key : id\_sewa

*Foreign key* : id\_mitra dan id\_barang

| No | Field Name        | Data Type | Field<br>Size | Keterangan           |  |
|----|-------------------|-----------|---------------|----------------------|--|
| 1  | Id_sewa           | Int       | 11            | Id sewa              |  |
| 2  | Tanggal transaksi | Timestamp |               | Tanggal penyewaan    |  |
| 3  | Id_mitra          | Int       | 11            | Id mitra             |  |
| 4  | Id_barang         | Int       | 11            | Id barang            |  |
| 5  | Jumlah_sewa       | Int       | 11            | Jumlah barang disewa |  |
| 6  | Total bayar       | Int       | 11            | Total bayar          |  |
| 7  | Status_lokasi     | Varchar   | 50            | Status lokasi        |  |
| 8  | Lokasi_sewa       | Varchar   | 50            | Lokasi sewa          |  |
| 9  | Harga             | Int       | 11            | Harga                |  |

## Tabel 4.7 Tabel Sewa

# 6. Tabel Survey Lokasi

Tabel survey lokasi digunakan untuk menampung data survey lokasi mitra

Nama file: tbl\_surveyPrimary key: id\_surveyForeign key: id\_sewa dan id\_mitra

#### 4.8 Tabel Survey Mitra

| No | Field Name    | Data<br>Type | Field<br>Size | Keterangan       |
|----|---------------|--------------|---------------|------------------|
| 1  | Id_survey     | Int          | 11            | Id survey lokasi |
| 2  | Id_sewa       | Int          | 11            | Id sewa          |
| 3  | Id_mitra      | Int          | 11            | Id mitra         |
| 4  | Status_lokasi | Varchar      | 50            | Status lokasi    |
| 5  | Lokasi_sewa   | Varchar      | 50            | Lokasi sewa      |

#### 7. Tabel Serah Terima Barang

Tabel serah terima barang digunakan untuk menampung

data serah terima barang

Nama file: tbl\_terima\_barangPrimary key: id\_serah\_terimaForeign key: id\_sewa

### 4.9 Tabel Serah Terima Barang

| No | Field Name     | Data<br>Type | Field Size | Keterangan      |
|----|----------------|--------------|------------|-----------------|
| 1  | Id_serahterima | Int          | 11         | Id serah terima |
| 2  | Id_sewa        | Int          | 11         | Id sewa         |
| 3  | Tanggal_terima | Date         | -          | Tanggal terima  |
| 4  | Keterangan     | Varchar      | 50         | Keterangan      |

#### 8. Tabel Pembayaran

Tabel pembayaran digunakan untuk menampung data pembayaran Nama*file* : tbl\_pembayaran

*Primary key* : id\_bayar

*Foreign key* : id\_sewa

| No | Field Name       | Data<br>Type | Field<br>Size | Keterangan        |
|----|------------------|--------------|---------------|-------------------|
| 1  | id_bayar         | Int          | 11            | Id bayar          |
| 2  | tanggal_bayar    | Date         | -             | Tanggal bayar     |
| 3  | Id_sewa          | Int          | 11            | Id transaksi      |
| 4  | Rekening_asal    | Varchar      | 20            | Rekening asal     |
| 5  | No_rekening_asal | Varchar      | 20            | No. Rekening Asal |
| 6  | Pemilik_rekening | Varchar      | 30            | Pemilik Rekening  |
| 7  | Rekening_tujuan  | Varchar      | 20            | Rekening Tujuan   |
| 8  | Jumlah_bayar     | Int          | 11            | Jumlah Bayar      |
| 9  | Bukti_bayar      | Varchar      | 200           | Bukti Bayar       |
| 10 | Status_bayar     | Varchar      | 30            | Status Bayar      |
| 11 | Id_serahterima   | Int          | 11            | Id serah terima   |

## 4.10 Tabel Pembayaran

#### 9. Tabel Pengembalian Barang

Tabel serah terima barang digunakan untuk menampung

data serah terima barang

Nama file: tbl\_pengembalianPrimary key: id\_pengembalianForeign key: id\_sewa

## 4.11 Tabel Pengembalian Barang

| No | Field Name      | Data<br>Type | Field<br>Size | Keterangan      |
|----|-----------------|--------------|---------------|-----------------|
| 1  | Id_pengembalian | Int          | 11            | Id pengembalian |
| 2  | Id_sewa         | Int          | 11            | Id sewa         |
| 3  | Tanggal_kembali | Date         | -             | Tanggal kembali |
| 4  | Keterangan      | Varchar      | 100           | Katerangan      |

## 4.2.2.5 Desain Input Output

## 4.2.2.5.1 Desain Input

Desain input terdiri dari beberapa form input yaitu:

#### 1. Desain Form Login

Desain tampilan halaman login merupakan *form login* pengguna untuk masuk kedalam aplikasi. Desain halaman login dapat dilihat pada gambar 4.7

| Silakan Login |
|---------------|
|               |
| Username      |
|               |
| Password      |
|               |
| Login         |
|               |

Gambar 4.7 Desain Form Login

## 2. Desain Input Data Kategori

Desain *input* data kategori login merupakan desain untuk menampung data kategori barang yang disewakan. Desain *input* data kategori dapat dilihat pada gambar 4.8

| Input Kategori Bara | ing          |
|---------------------|--------------|
| Nama Kategori       | XXXXXX       |
|                     | Simpan Batal |
|                     |              |
|                     |              |

Gambar 4.8 Desain Input Data Kategori

#### 3. Desain Input Data Barang

Desain input data barang merupakan desain *form* untuk menginput data-data barang. Desain input data barang dapat dilihat pada gambar 4.9

| nput Barang  |               |
|--------------|---------------|
| Nama Barang  | Tanggal Masuk |
|              | Dd-mm-yyyy    |
| Deskripsi    | Kategori      |
|              | xxxxxxxxxxxx  |
|              | Harga         |
|              | Rp. 123456789 |
|              | Stok          |
|              | xx            |
|              | Ganbar        |
|              | Browse        |
|              |               |
|              |               |
| Simpan Batal |               |
|              |               |

Gambar 4.9 Desain Input Data Barang

#### 4. Desain Form Input Mitra

Desain *input* data mitra merupakan desain *form* yang digunakan untuk menginput data mitra, sehingga nantinya mitra dapat mengakses aplikasi bertransaksi secara *online*. Desain input mitra dapat dilihat pada gambar 4.10

| Input Data Mi    | tra                                    |
|------------------|----------------------------------------|
| ID Mitra         | xxxxx                                  |
| Marketing Code   | xxxxxxx                                |
| Nama             | XXXXXXXXXXXX                           |
| No. KTP          | 12345678910                            |
| Nama PT/CV       | XXXXXXXXXXXXXXXXXXXXXXXXXXXXXXXXXXXXXX |
| Alamat PT/CV     | xxxxxxxxxxxxxxxxx                      |
| Provinsi         | XXXXXXXXXX                             |
| Kabupaten / Kota | XXXXXXXXXX                             |
| Kode Pos         | 123456                                 |
| No. Telepon      | 123456789                              |
| Email            | xxxxxxxxxxxxxxxxxx                     |
| Password         | XXXXXXXX                               |
|                  | Daftar                                 |

Gambar 4.10 Desain *Input* Data Mitra

## 5. Desain *Input* Data Sewa

Desain *input* data sewa merupakan desain *form* untuk menginput *form* transaksi sewa barang. Desain *input* sewa dapat dilihat pada gambar 4.11

| Input Data Sewa | Nama Barang        | XXXXXXXXXXXXXXXX |
|-----------------|--------------------|------------------|
|                 | Harga/Jam          | Rp. 123456789    |
|                 | Stok               | xx               |
|                 | Lokasi Sewa        | XXXXXXXXXX       |
|                 | Jumlah Sewa        | хх               |
| <b>[0]</b>      | Lama Pemakaian/Jam | 99               |
|                 | Jumlah Bayar       | Rp. 123456789    |
|                 |                    | Simpan Batal     |

Gambar 4.11 Desain Input Data Sewa

## 6. Desain Input Data Survey Mitra

Desain input data survey mitra merupakan desain *form* untuk menginput data survey lokasi mitra setelah melakukan transaksi sewa barang. Adapun field yang terdapat adalah id\_transaksi, nama PT, alamat PT, lokasi sewa, status lokasi sewa. Desain *input* survey mitra dapat dilihat pada gambar 4.12

| Input Status Lokasi Sewa               |  |
|----------------------------------------|--|
| ID Transaksi                           |  |
| Nama PT                                |  |
| Alamat PT                              |  |
| Lokasi Sewa                            |  |
|                                        |  |
| Pilih Status Lokasi        \[       \] |  |
| Simpan Batal                           |  |

Gambar 4.12 Desain Input Data Survey Mitra

## 7. Desain *Input* Serah Terima Barang

Desain *input* serah terima barang merupakan desain untuk menginput *form* serah terima barang. Desain *input* serah terima dapat dilihat pada gambar 4.13

| Input Data Serah 1   | Ferima Barang                                    |
|----------------------|--------------------------------------------------|
| ID Serah Terima      | XXXXX                                            |
| Tanggal Serah Terima | Dd-mm-yyyy                                       |
| ID Transaksi         | xxxxxxxx \nim \nim \nim \nim \nim \nim \nim \nim |
| Nama Barang          | xxxxxxxxxxxxxxx                                  |
| Jumlah Sewa          | XX                                               |
| Nama PT              | XXXXXXXXXXX                                      |
| Keterangan           | X000000000000                                    |
|                      | Simpan Batal                                     |

Gambar 4.13 Desain Input Serah Terima Barang

## 7. Desain Input Pembayaran

Desain *input* pembayaran merupakan desain untuk menginput *form* pembayaran. Desain input pembayaran dapat dilihat pada gambar 4.14

| Innut Data Bamba      |               |
|-----------------------|---------------|
| input Data Pemba      | iyaran        |
|                       |               |
|                       |               |
| Tanggal Pembayaran    | Dd-IIIII-yyyy |
|                       |               |
| Rekening Asal         |               |
| recording / tear      |               |
|                       |               |
| No. Rekening          | xxxxxxxxx     |
|                       |               |
|                       |               |
| Nama Pemilik Rekening | xxxxxxxxx     |
|                       |               |
|                       |               |
| Rekening Tujuan       | XXXXXXXXX     |
|                       |               |
|                       |               |
| Jumlah Pembayaran     | 123456789     |
|                       |               |
|                       | _             |
| Bukti Pembayaran      | Browse        |
|                       |               |
|                       | Simpan        |
|                       | Sillipan      |
|                       |               |

Gambar 4.14 Desain Input Pembayaran

## 8. Desain Input Pengembalian Barang

Desain input pengembalian barang merupakan desain untuk menginput *form* pengembalian barang. Desain input pengembalian dapat dilihat pada gambar 4.15

| Input Data Penger    | nbalian Barang                         |  |
|----------------------|----------------------------------------|--|
|                      |                                        |  |
| ID Pengembalian      | XXXXX                                  |  |
| Tanggal Pengembalian | Dd-mm-yyyy                             |  |
| ID Transaksi         | xxxxxxxxx \notice                      |  |
| Nama Barang          | XXXXXXXXXXXXXXXXXX                     |  |
| Jumlah Sewa          | xx                                     |  |
| Nama PT              | XXXXXXXXXXX                            |  |
| Keterangan           | xxxxxxxxxxxxxxxxxxxxxxxxxxxxxxxxxxxxxx |  |
|                      | Simpan Batal                           |  |

Gambar 4.15 Desain *Input* Data Pengembalian Barang

## 4.2.2.5.2 Desain Output

Desain Ouput terdiri dari beberapa yaitu sebagai berikut:

## 1. Desain Output Data Barang

Desain output data barang merupakan rancangan untuk menampilkan data barang, dapat dilihat pada gambar 4.16

|    | LAPORAN DATA BARANG |           |          |               |  |
|----|---------------------|-----------|----------|---------------|--|
| No | Nama Barang         | Harga     | Stok     | Tanggal Masul |  |
| 1  | хххххх              | 123456789 | x        | Dd-mm-yyyy    |  |
| 2  | хххххх              | 123456789 | x        | Dd-mm-vvvv    |  |
| 3  | xxxxxx              | 123456789 | x        | Dd-mm-yyyy    |  |
| 4  | xxxxxx              | 123456789 | x        | Dd-mm-vvvv    |  |
| 5  | XXXXXX              | 123456789 | x        | Dd-mm-yyyy    |  |
|    |                     |           | Palemban | g, dd-mm-yyyy |  |

Gambar 4.16 Desain Output Data Barang

## 2. Desain Output Data Mitra

Desain Tampilan data mitra merupakan rancangan untuk menampilkan data mitra, dapat dilihat pada gambar 4.17

|                    | Нрр л.г    | PT<br>thama Raya Villa Ga<br>A<br>Email : <u>haidan</u> | HAIDAN PRATAMA PUTR.<br>ardena 1 Blok G No. 05 Rt. 04/<br>lang-Alang Lebar Palembang<br>pratama@gmail.com.Telp. 08 | A<br>5 Rw. 011 Karya Bar<br>12 7362 2100 | ru     |  |  |  |
|--------------------|------------|---------------------------------------------------------|----------------------------------------------------------------------------------------------------|------------------------------------------|--------|--|--|--|
| LAPORAN DATA MITRA |            |                                                         |                                                                                                    |                                          |        |  |  |  |
| No                 | Nama Mitra | Nama PT                                                 | Alamat                                                                                                    | Telepon                                  | Email  |  |  |  |
| 1                  | xxxxxx     | хххххх                                                  | XXXXXX                                                                                                    | 123456789                                | xxxxxx |  |  |  |
| 2                  | XXXXXX     | XXXXXX                                                  | XXXXXXX                                                                                                    | 123456789                                | xxxxx  |  |  |  |
|                    |            |                                                         |                                                                                                    | Palembang, dd-mr<br>Purwadi              | n-уууу |  |  |  |

Gambar 4.17 Desain Output Data Mitra

Desain Tampilan data sewa merupakan rancangan untuk

menampilkan data sewa, dapat dilihat pada gambar 4.18

|    |             | LAPORAN DATA PI | ENYEWAAN |                 |
|----|-------------|-----------------|----------|-----------------|
| No | Nama Barang | Harga           | Jumlah   | Total Pembayara |
| 1  | хххххх      | 123456789       | x        | Rp. xxxxxxxx    |
| 2  | хххххх      | 123456789       | x        | Rp. xxxxxxxxx   |
| 3  | хххххх      | 123456789       | x        | Ro xxxxxxxxx    |
| 4  | xxxxxx      | 123456789       | x        | Rp. xxxxxxxx    |
| 5  | XXXXXX      | 123456789       | x        | Pp vvvvvvvv     |

Gambar 4.18 Desain Output Data Sewa

## 4. Desain *Output* Data Survey Mitra

Desain *output* data survey lokasi mitra merupakan rancangan untuk menampilkan laporan survey lokasi dapat dilihat pada gambar 4.19

|    |                   | LAPO       | RAN DATA SURVI | EY MITRA    | •      |
|----|-------------------|------------|----------------|-------------|--------|
| No | Tanggal Penyewaan | Nama Mitra | Nama PT        | Lokasi Sewa | Status |
| 1  | DD-MM-YYYY        | xxxxxx     | ****           | XXXXXX      | Baik   |
| 2  | DD-MM-YYYY        | XXXXXX     | *****          | xxxxx       | Baik   |
| 3  | DD-MM-YYYY        | XXXXXX     | *****          | xxxxxx      | Baik   |

Gambar 4.19 Desain Output Data Survey Mitra

## 5. Desain Output Data Serah Terima Barang

Desain Tampilan data mitra merupakan rancangan untuk

menampilkan data mitra, dapat dilihat pada gambar 4.20

| a<br>Uhh   | Alang-Alang<br>Email : <u>haida</u><br>Telp. 0812 73<br>GENERAL CONTR/ | ya vina Garcena i Biok G No. US Kt. 045<br>Lebar Palembang<br>n <u>pratama@gmail.com</u><br>62 2100<br>ACTOR – SUPPLIER – RENTAL ALA <sup>*</sup> | r BERAT                                   | Tanggal :  |
|------------|------------------------------------------------------------------------|----------------------------------------------------------------------------------------------------|-------------------------------------------|------------|
| )engan ini | kami menyarakan I                                                      | BUKTI SERA<br>bahwa telah menyerahkan sejumlah ba                                                                                                 | H TERIMA BARANG<br>arang sebagai berikut: |            |
| No         | ,                                                                      | Nama Barang                                                                                                    | Jumlah                                    | Keterangan |
| 1          | xxxxxx                                                                 |                                                                                                    | x                                         | Baik       |
| 2          | XXXXXX                                                                 |                                                                                                    | x                                         | Baik       |
| 3          | XXXXXX                                                                 |                                                                                                    | x                                         | Baik       |
| 4          | XXXXXX                                                                 |                                                                                                    | x                                         | Baik       |
|            |                                                                        |                                                                                                    |                                           |            |
| Diserahka  | n oleh:                                                                | Diterima oleh:                                                                                                    |                                           |            |
| Nama       |                                                                        | Nama                                                                                                    |                                           |            |

Gambar 4.20 Desain Output Serah Terima Barang

Desain *output* tampilan pembayaran merupakan rancangan untuk menampilkan data pembayaran, dapat dilihat pada gambar 4.21

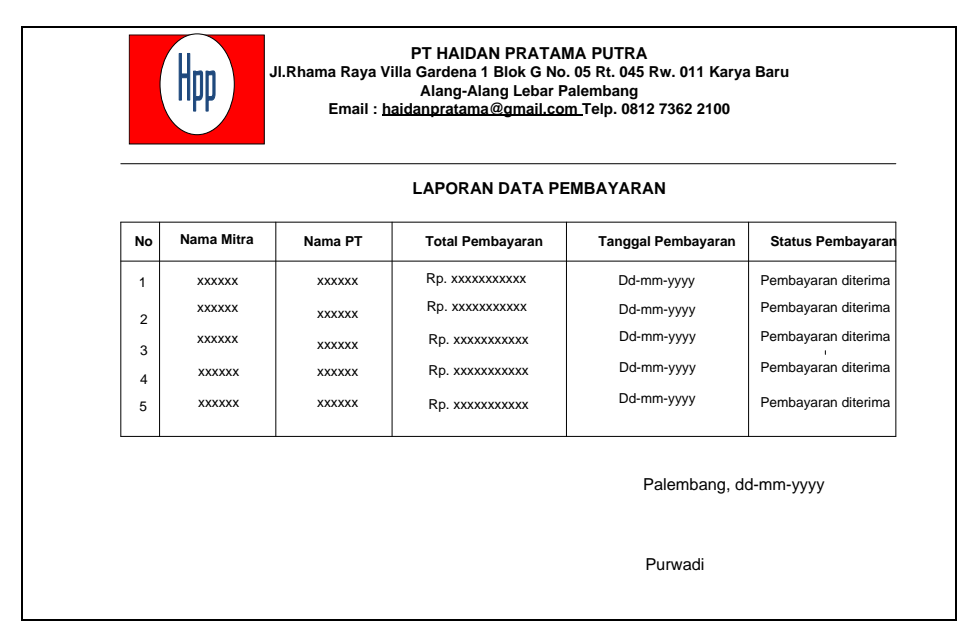

Gambar 4.21 Desain Output Data Pembayaran

#### 7. Desain Output Data Pengembalian Barang

Desain Tampilan data mitra merupakan rancangan untuk menampilkan pengembalian barang, dapat dilihat pada gambar 4.22

| (           | GENERAL CONTRA     | CTOR – SUPPLIER – RENTAL ALAT                     | BERAT           |            |
|-------------|--------------------|---------------------------------------------------|-----------------|------------|
| engan ini l | kami menyarakan ba | BUKTI PENG<br>ahwa telah menerima pengembalian se | EMBALIAN BARANG |            |
| No          |                    | Nama Barang                                       | Jumlah          | Keterangan |
| 1           | хххххх             |                                                   | x               | Baik       |
| 2           | XXXXXX             |                                                   | x               | Baik       |
| 3           | XXXXXX             |                                                   | x               | Baik       |
| 4           | XXXXXX             |                                                   | x               | Baik       |
|             |                    |                                                   |                 |            |
| Diserahka   | n oleh:            | Diterima oleh:                                    |                 |            |
| lama        |                    | Nama                                              |                 |            |

Gambar 4.22 Desain *Output* Data Pengembalian Barang

#### 4.2.2.5.3 Desain Menu

Desain menu terdiri dari beberapa yaitu sebagai berikut:

#### 1. Desain Halaman Utama Website

Desain halaman utama website merupakan desain menu utama pada tampilan mitra yang mana mitra dapat melakukan inpu data sewa dan input data pengembalian barang. Desain halaman utama website dapat dilihat pada gambar 4.23

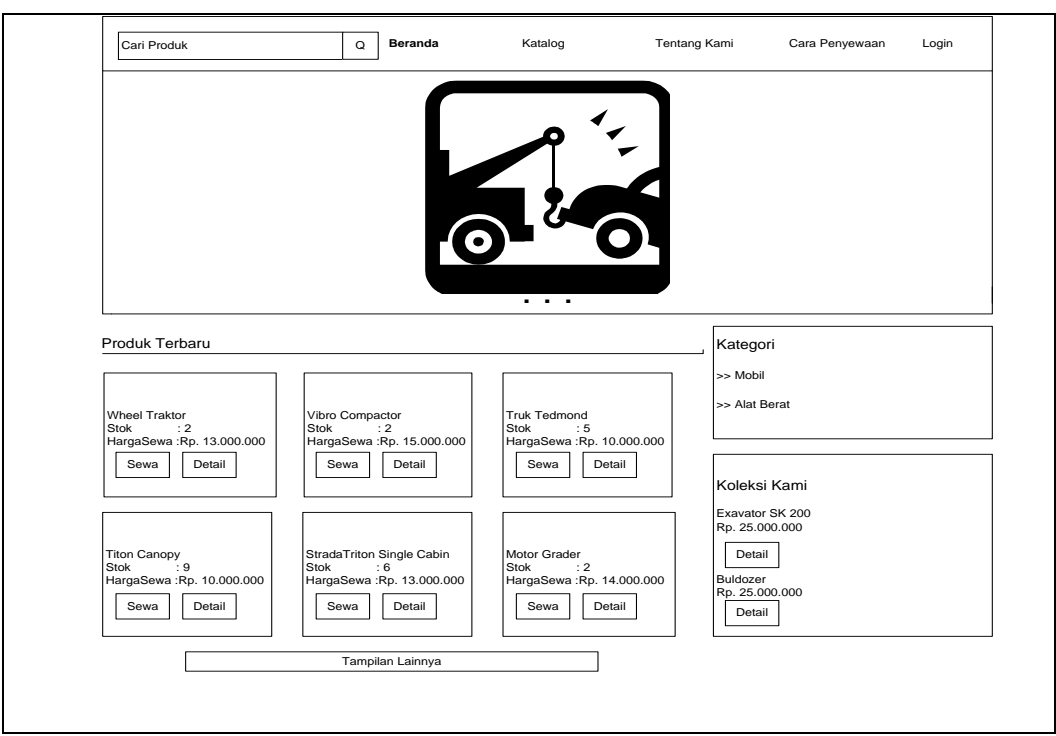

Gambar 4.23 Desain Halaman Utama Website

## 2. Desain Menu Admin warehouse

Desain menu pada tampilan admin *warehouse* dapat dilihat pada gambar 4.24 yang mana admin dapat melakukan input data *user*, input data ketegori barang, input data barang, input data serah terima barang.

| PT. Hai | PT. Haidan Pratama Putra |         |        |              |              |         |          | A             | Admin () |
|---------|--------------------------|---------|--------|--------------|--------------|---------|----------|---------------|----------|
|         |                          |         |        |              |              |         |          |               |          |
| Beranda | Informasi                | Mitra   | Barang | Serah Terima | Pengembalian | Laporan | Pengguna | Ubah Password | Logout   |
|         |                          |         |        |              |              |         |          |               |          |
|         |                          |         |        |              |              |         |          |               |          |
| Anda me | miliki 1 pesana          | in baru |        | x            |              |         |          |               |          |
|         |                          |         |        |              |              |         |          |               |          |
|         |                          |         |        |              |              |         |          |               |          |
|         |                          |         |        |              |              |         |          |               |          |

Gambar 4.24 Desain Menu Admin Warehouse

#### 3. Desain Menu Marketing

Desain menu *marketing* merupakan desain menu yang mana pada aplikasi *marketing* dapat melakukan input data mitra. Desain menu dapat dilihat pada gambar 4.25

| PT. Haid | dan Pratam   | a Putra       | Marketing 🔿 |  |  |
|----------|--------------|---------------|-------------|--|--|
| Mitra    | Daftar Mitra | Ubah Password | Logout      |  |  |
|          |              |               |             |  |  |
|          |              |               |             |  |  |
|          |              |               |             |  |  |

### Gambar 4.25 Desain Menu Marketing

#### 4. Desain Menu Survey Dept

Desain menu *survey dept* merupakan desain menu yang mana pada aplikasi *survey dept* dapat melakukan input data survey lokasi mitra. Desain menu dapat dilihat pada gambar 4.26

| PT. Haid | dan Pratama P | utra          | Survey Dept 🔾 |  |  |
|----------|---------------|---------------|---------------|--|--|
| Mitra    | Survey Lokasi | Ubah Password | Logout        |  |  |
|          |               |               |               |  |  |
|          |               |               |               |  |  |
|          |               |               |               |  |  |

#### Gambar 4.26 Desain Menu Survey Dept

Desain menu *financial manager* merupakan desain menu yang mana pada aplikasi *financial manager* dapat melakukan input data pembayaran. Desain menu dapat dilihat pada gambar 4.27

| PT. Haidar | n Pratama P | utra     | Financial Menager |        |  |
|------------|-------------|----------|-------------------|--------|--|
|            |             |          |                   |        |  |
| Mitra      | Transaksi   | Invoince | Ubah Password     | Logout |  |
|            |             |          |                   |        |  |
|            |             |          |                   |        |  |
|            |             |          |                   |        |  |
|            |             |          |                   |        |  |
|            |             |          |                   |        |  |

#### Gambar 4.27 Desain Menu Financial Manager

## 6. Desain Menu Direktur

Desain menu direktur merupakan desain menu yang mana pada aplikasi direktur dapat melihat dan mencetak semua laporan data seperti data mitra, data barang, data sewa, data serah terima barang, dsb. Desain menu dapat dilihat pada gambar 4.28

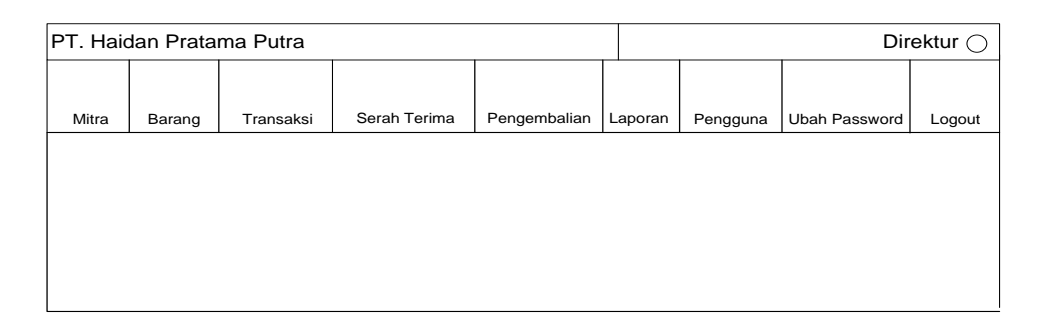

#### Gambar 4.28 Desain Menu Direktur

#### 4.2.3. Menguji Prototype

Pada tahap ini peneliti melakukan penelitian dengan mengunjungi PT Haidan Pratama Putra untuk menjelaskan gambaran sistem yang dibangun dengan tujuan untuk mendapatkan saran dan masukan dari pemakai. Jika pada tahap ini masih ada revisi maka harus dilakukan perbaikan. Berikut *form* pernyataan gambaran sistem yang dibangun yang sudah disepakati :

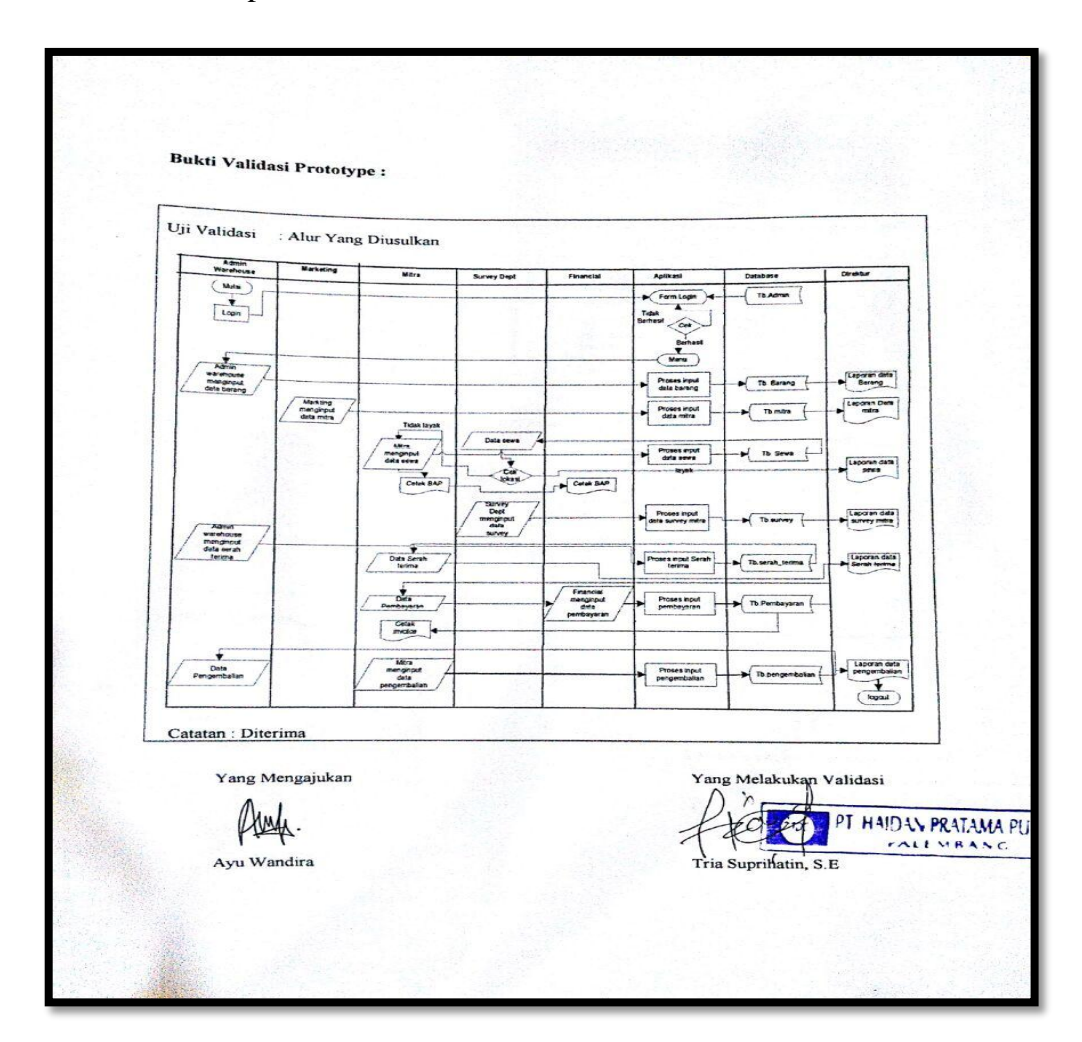

Sumber: PT Haidan Pratama Putra

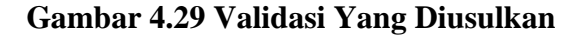

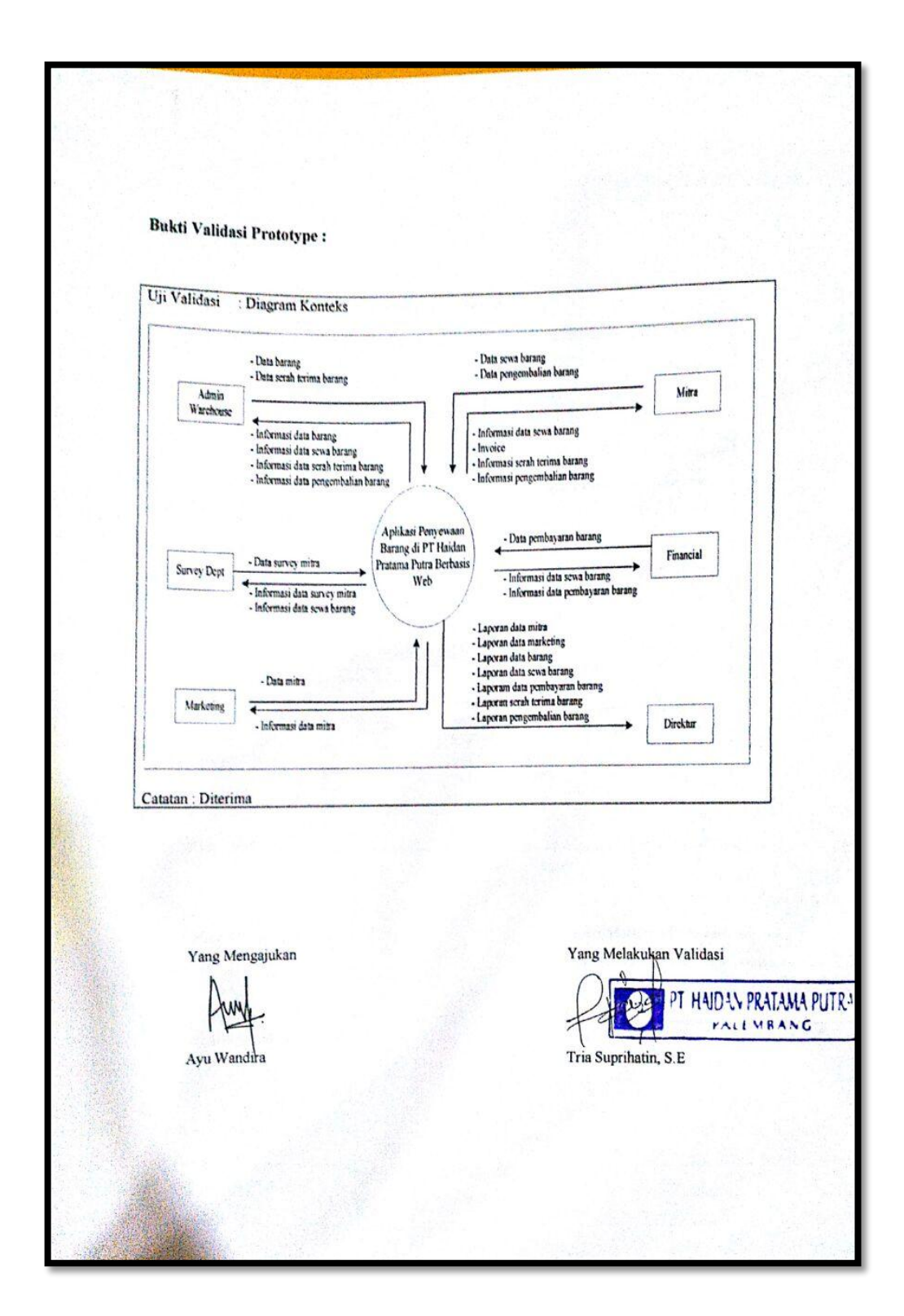

Sumber: PT Haidan Pratama Putra

## Gambar 4.30 Validasi Diagram Konteks

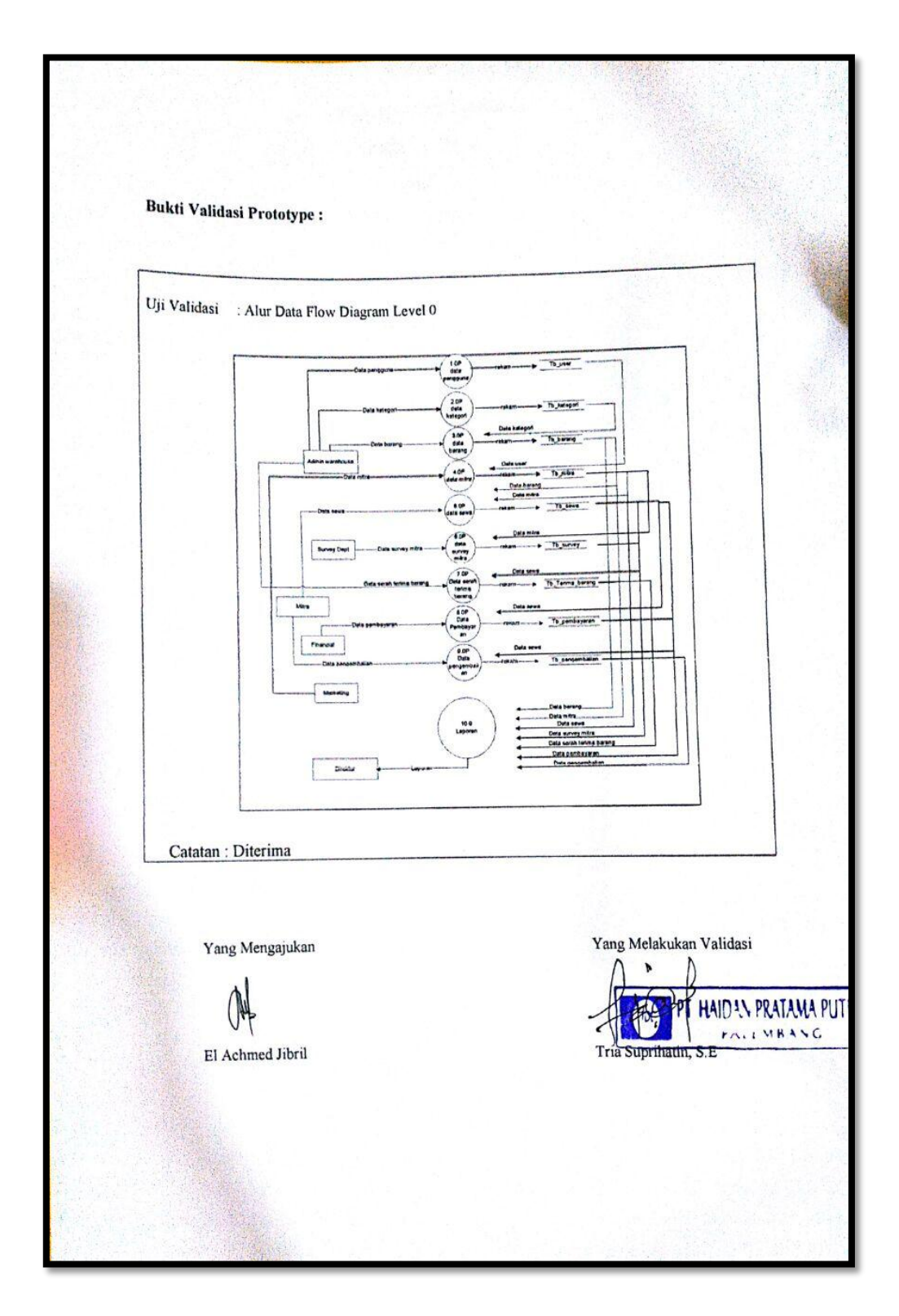

Sumber: PT Haidan Pratama Putra

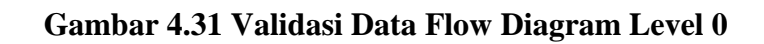

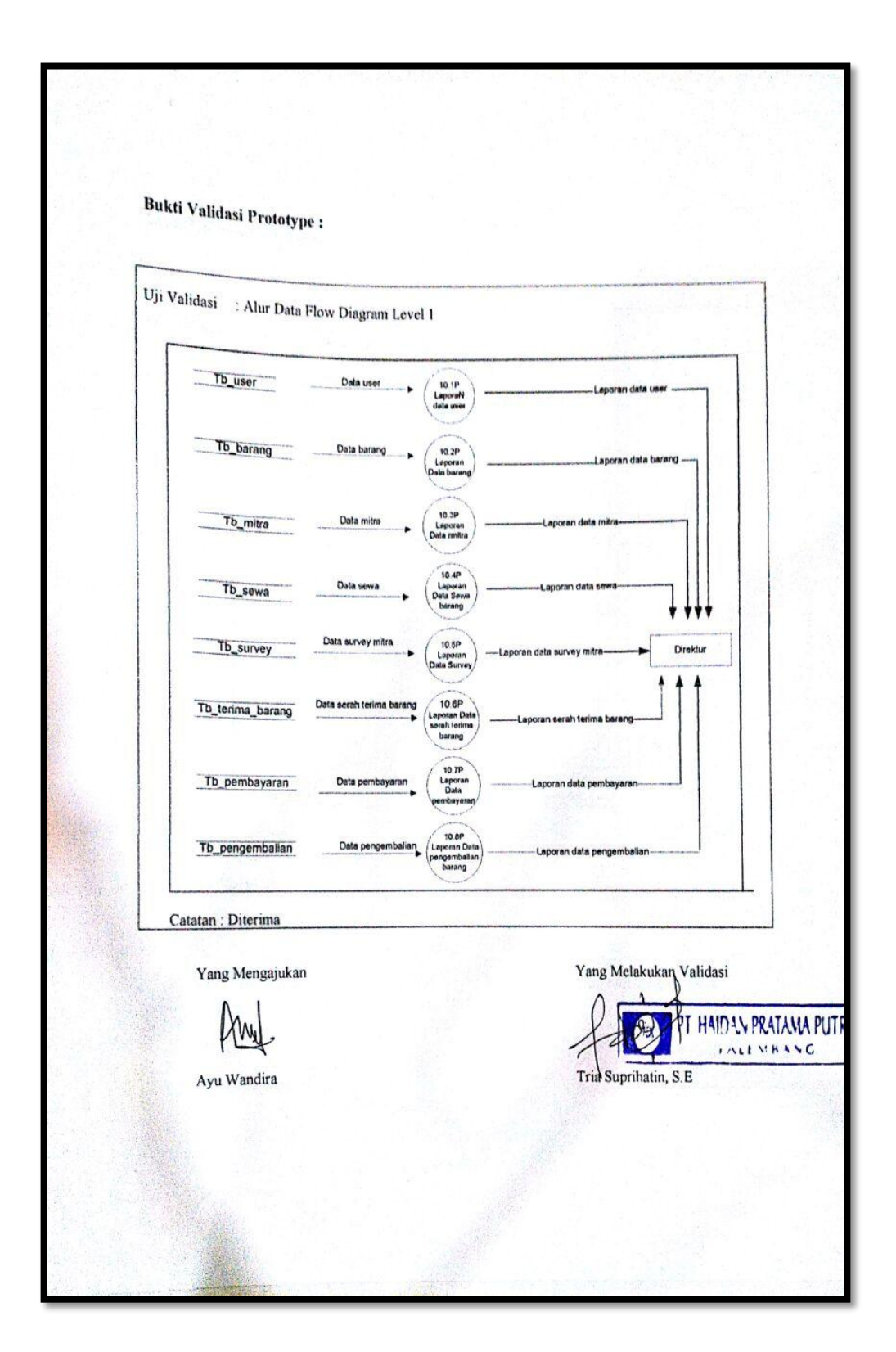

Sumber: PT Haidan Pratama Putra

Gambar 4.32 Validasi Data Flow Diagram Level 1

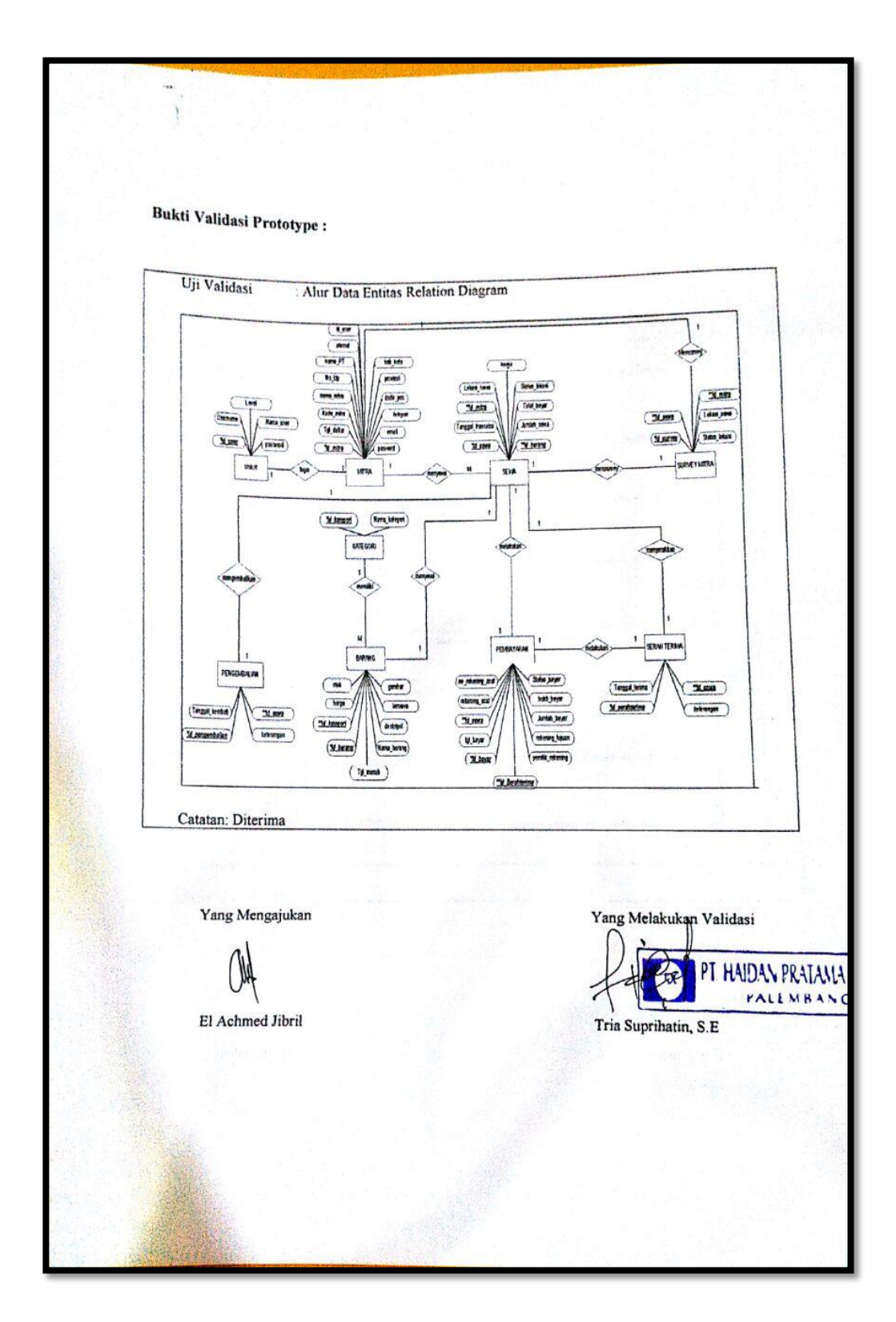

Sumber: PT Haidan Pratama Putra

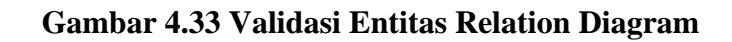

#### 4.2.4 Pengkodean Sistem

Dalam tahap ini peneliti melakukan pembuatan *coding* yang sudah disepakati dari pihak pengguna yaitu PT Haidan Pratama Putra, yang meliputi input data kategori, data barang, data mitra, sewa, data sewa, data serah terima, data pembayaran dan data pengembalian barang selanjutnya diterjemahkan ke dalam bahasa pemrograman yang sesuai yaitu PHP dan database menggunakan MySql.

#### 4.2.4.1 Halaman Utama Website

Halaman utama *website* merupakan tampilan beranda pada mitra yang mana mitra dapat melakukan transaksi sewa barang serta pengembalian barang melalui aplikasi yang telah dibuat. Adapun tampilan halaman utama *website* dapat dilihat pada gambar 4.34

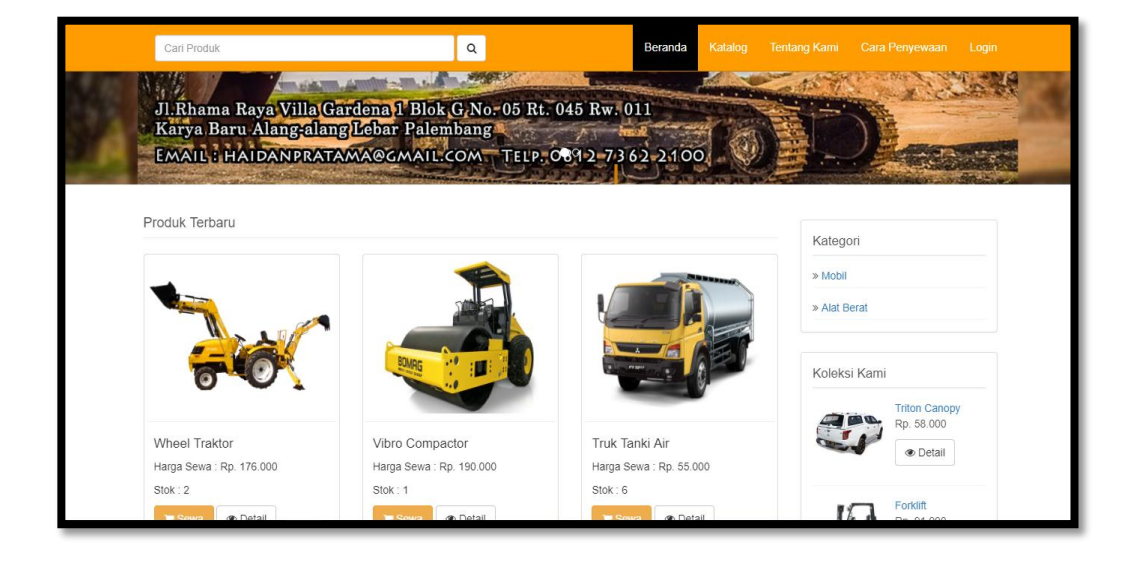

Gambar 4.34 Halaman Beranda

#### 4.2.4.2 Halaman Menu

### a) Halaman Menu Admin Warehouse

Halaman menu admin *warehouse* merupakan pengaplikasian dari desain menu pada gambar 4.24. Pada aplikasi yang telah dibuat, admin dapat melakukan input data *user*, input data ketegori barang, input data barang, input data serah terima barang. Halaman menu ini dapat dilihat pada gambar 4.35

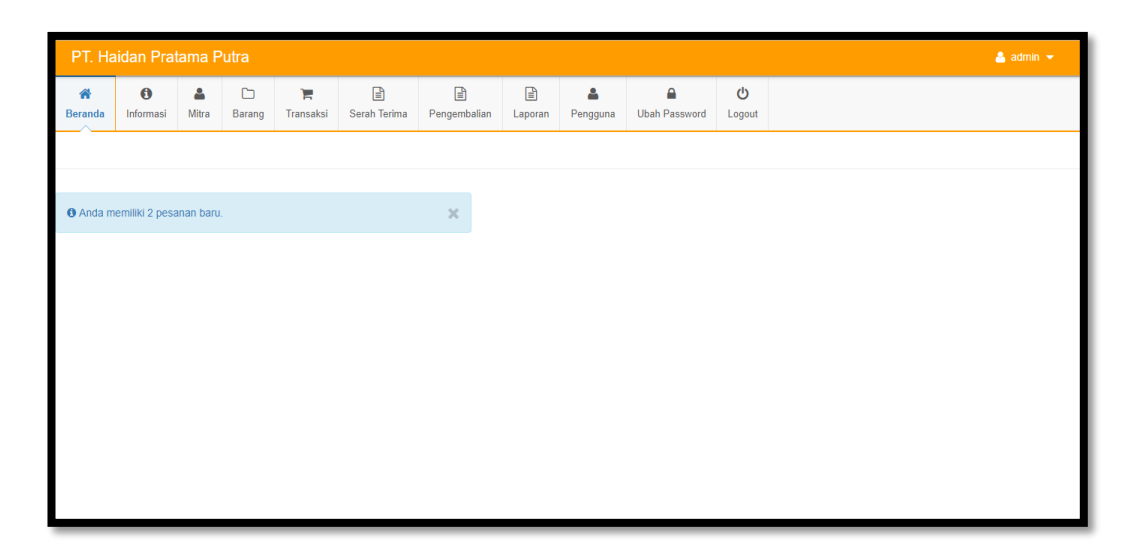

Gambar 4.35 Halaman Menu Admin Warehouse

#### b) Halaman Menu Marketing

Halaman menu *marketing* merupakan pengaplikasian dari desain menu pada gambar 4.25. Pada aplikasi yang telah dibuat, *marketing* dapat melakukan input data mitra. Halaman menu ini dapat dilihat pada gambar 4.36

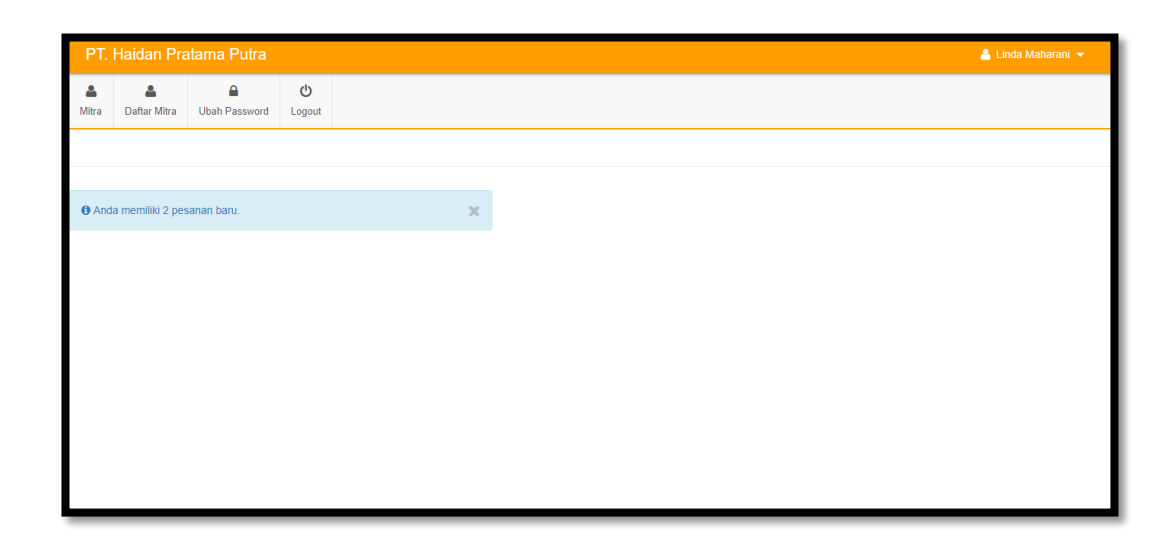

Gambar 4.36 Halaman Menu Marketing

## c) Halaman Menu Survey Dept

Halaman menu *survey dept* merupakan pengaplikasian dari desain menu pada gambar 4.26. Pada aplikasi yang telah dibuat, *survey dept* dapat melakukan input data survey mitra. Halaman menu ini dapat dilihat pada gambar 4.37

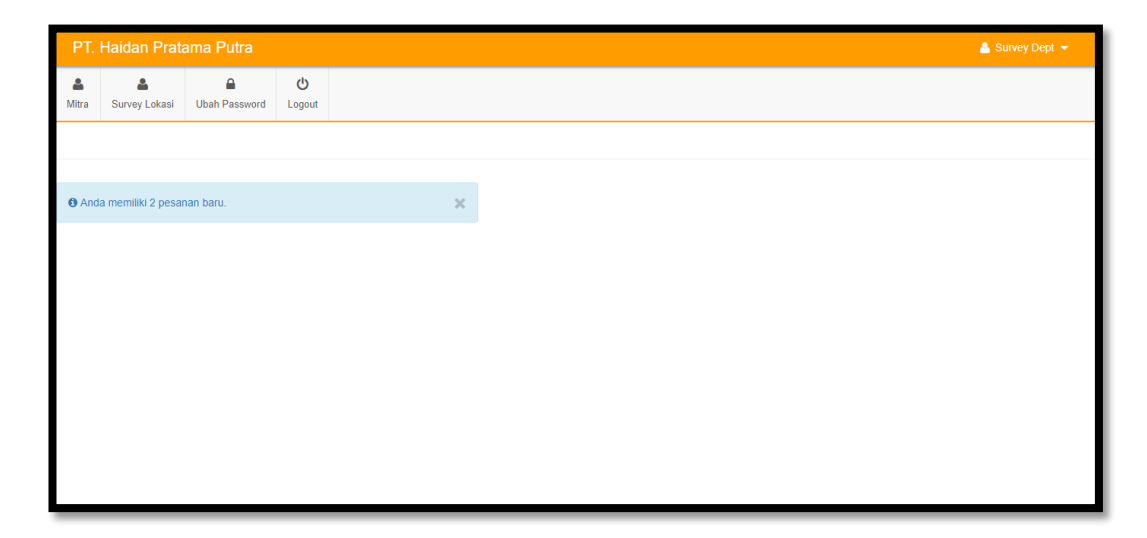

Gambar 4.37 Halaman Menu Survey Dept

#### d) Halaman Menu Financial Manager

Halaman menu *financial manager* merupakan pengaplikasian dari desain menu pada gambar 4.27. Pada aplikasi yang telah dibuat, *financial manager* dapat melakukan input data pembayaran. Halaman menu ini dapat dilihat pada gambar 4.38

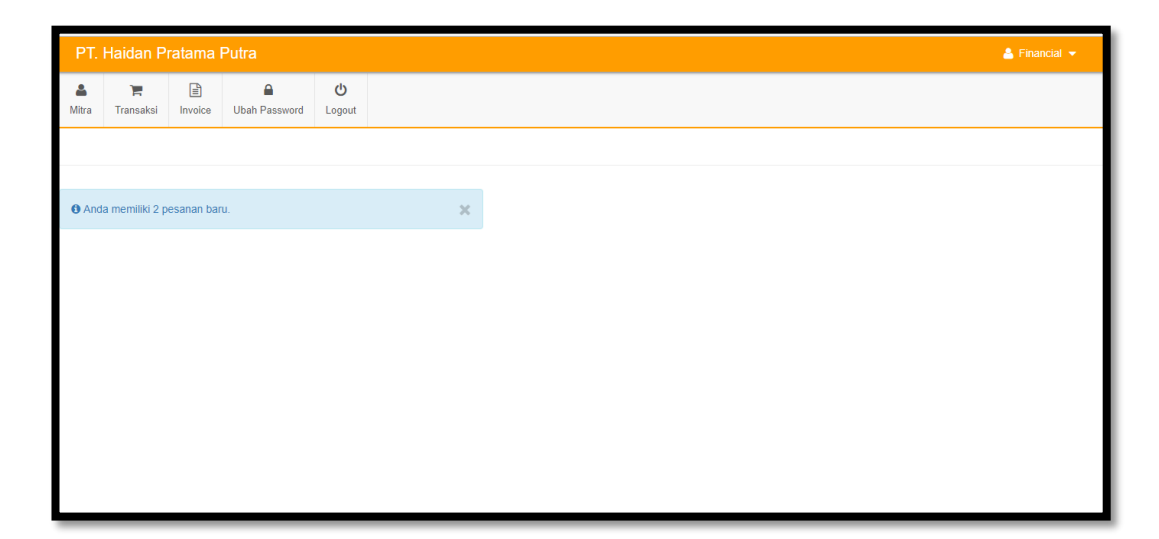

Gambar 4.38 Halaman Menu Financial Manager

#### e) Halaman Menu Direktur

Halaman menu direktur merupakan pengaplikasian dari desain menu pada gambar 4.28. Pada aplikasi yang telah dibuat, direktur dapat melihat dan mencetak seluruh laporan data seperti data mitra, data barang, data sewa, data serah terima barang, data pembayaran, dan data pengembalian barang. Halaman menu ini dapat dilihat pada gambar 4.39

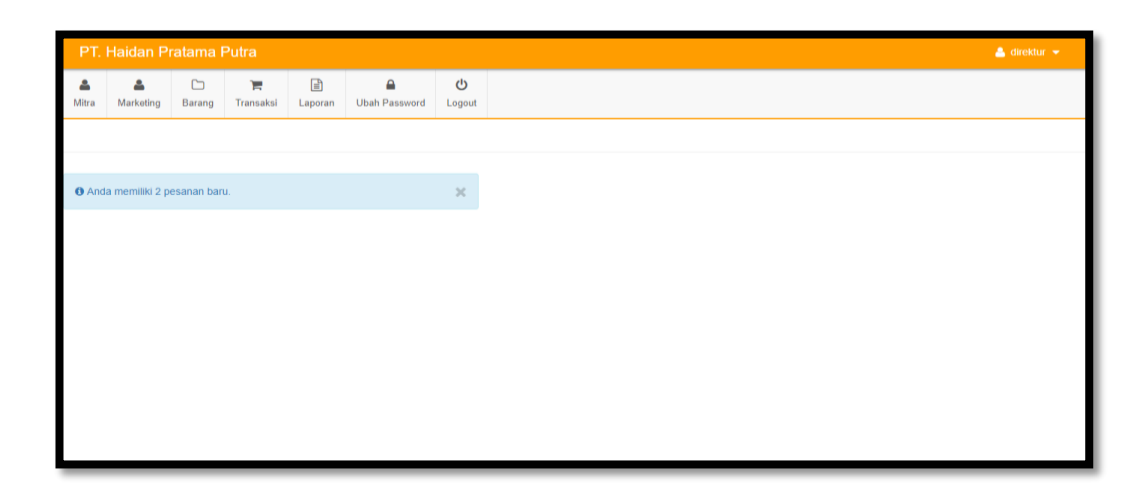

Gambar 4.39 Halaman Menu Direktur

## 4.2.4.3 Halaman Input

## a) Input Data Kategori Barang

Tampilan *form input* data kategori barang merupakan tampilan *form* yang digunakan untuk menginput data kategori yang ada di aplikasi penyewaan barang di PT Haidan Pratama Putra. Adapun tampilan *form input* dapat dilihat pada gambar 4.40. Jika data kategori barang berhasil di input maka akan tersimpan dalam tabel 4.4

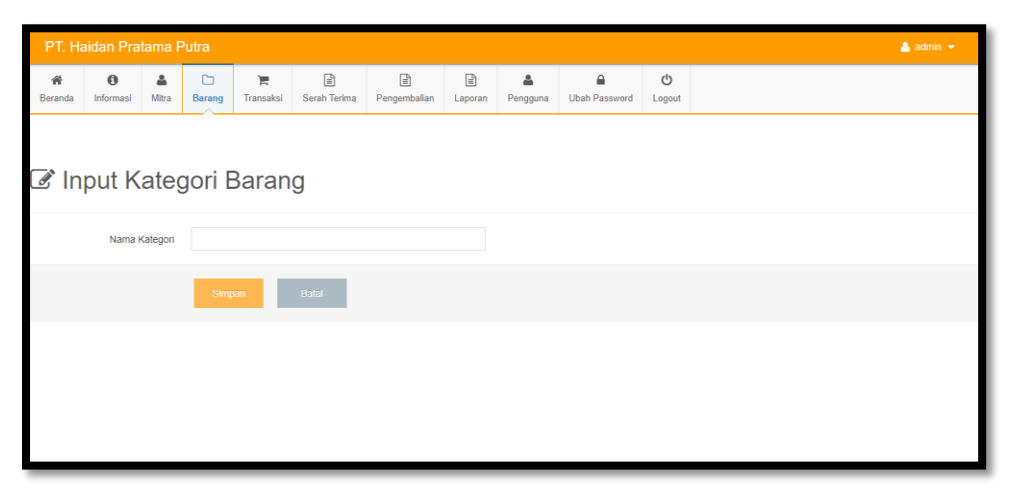

Gambar 4.40 *Input* Data Kategori Barang

#### b) Input Data Barang

Tampilan *form input* data barang merupakan tampilan *form* yang digunakan untuk menginput data barang yang ada di aplikasi penyewaan barang di PT Haidan Pratama Putra. Adapun tampilan *form input* data barang dapat dilihat pada gambar 4.41. Jika data barang berhasil di input maka data barang akan tersimpan dalam tabel 4.5

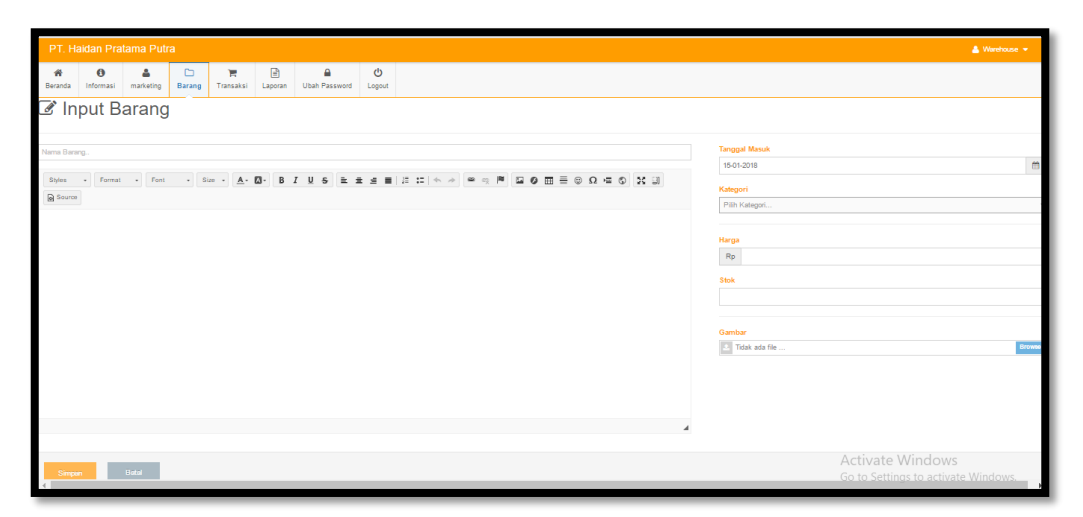

Gambar 4.41 *Input* Data Barang

#### c) Input Data Mitra

Tampilan *form input* data mitra merupakan tampilan *form* yang digunakan untuk menginput data mitra yang ada di aplikasi penyewaan barang di PT Haidan Pratama Putra. Adapun tampilan *form input* data mitra dapat dilihat pada gambar 4.42. Jika data mitra berhasil di input maka data mitra tersimpan dalam tabel 4.6

| PT. Hai   |             |               |         |                      |  |   |   |
|-----------|-------------|---------------|---------|----------------------|--|---|---|
| 4         | ۵           | <b>a</b>      | Q       |                      |  |   |   |
| Mitra Da  | aftar Mitra | Ubah Password | Logout  |                      |  |   |   |
| 🔒 Pend    | laftaran    | Mitra Baru    |         |                      |  |   |   |
| Beranda → | Daftar      |               |         |                      |  |   |   |
|           |             | ID            | Vitra I | VIIT-07              |  |   |   |
|           |             | marketing (   | Code    | Pillh marketing Code |  | · |   |
|           |             | Ν             | lama    |                      |  |   |   |
|           |             | No            | Ktp     |                      |  |   |   |
|           |             | Nama P1       | ricv    |                      |  |   |   |
|           |             | Alamat PT     | ICV     |                      |  |   |   |
|           |             |               |         |                      |  |   | 4 |
|           |             | Pro           | vinsi   |                      |  | , | ٠ |
|           |             | Kabupaten/    | Kota    |                      |  |   | * |
|           |             | Kode          | Pos     |                      |  |   |   |
|           |             | No. Tel       | epon    |                      |  |   |   |
|           |             | E             | mail    |                      |  |   |   |
|           |             | Pass          | word    |                      |  |   |   |

Gambar 4.42 Input Data Mitra

## d) Input Data Sewa

Tampilan *form input* data sewa merupakan tampilan *form* yang digunakan untuk menginput data sewa yang ada di aplikasi penyewaan barang di PT Haidan Pratama Putra. Adapun tampilan *form input* data sewa dapat dilihat pada gambar 4.43. Jika data sewa berhasil di input maka data sewa akan tersimpan dalam tabel 4.7

| Cari Produk Q       | Beranda Katalog     | Tentang Kami Cara Penyew | aan 🛛 🏲 Penyewaan 👻 | 🛔 Bambang Hendro T 👻 |
|---------------------|---------------------|--------------------------|---------------------|----------------------|
| 🏲 Penyewaan         |                     |                          |                     |                      |
| Beranda / Penyewaan |                     |                          |                     |                      |
|                     | Nama Barang         | Truk Tanki Air           |                     |                      |
|                     | Harga/Jam           | Rp. 55.000               |                     |                      |
|                     | Stok                | 6                        |                     |                      |
|                     | Lokasi Sewa         |                          |                     |                      |
|                     | Jumlah Sewa         |                          |                     |                      |
|                     | Lama Pemakaian /Jam |                          |                     |                      |
|                     | Jumlah Bayar        |                          |                     |                      |
|                     |                     | Simpan Batal             |                     |                      |

Gambar 4.43 Input Data Sewa

#### e) Input Data Survey Mitra

Tampilan *form input* data survey mitra merupakan tampilan *form* yang digunakan untuk menginput data survey lokasi mitra yang ada di aplikasi penyewaan barang di PT Haidan Pratama Putra. Adapun tampilan *form input* data survey mitra dapat dilihat pada gambar 4.44. Jika data survey berhasil di input maka data survey mitra akan tersimpan dalam tabel 4.8

| PT.                                        | Haidan Prata                                             | ama Putra        |                     |           | 💄 Survey Dept 👻 |
|--------------------------------------------|----------------------------------------------------------|------------------|---------------------|-----------|-----------------|
| <b>a</b><br>Mitra                          | Lokasi                                                   | Ubah Password    | <b>ப்</b><br>Logout |           |                 |
| <b>@</b> (                                 | Jbah S                                                   | tatus Lo         | kasi                | Sewa      |                 |
| ID Tran                                    | saksi                                                    |                  |                     |           |                 |
| 1                                          |                                                          |                  |                     |           |                 |
| Nama F                                     | РТ                                                       |                  |                     |           |                 |
| PT. Mu                                     | usi Hutan Persada                                        |                  |                     |           |                 |
| Alamat                                     | PT                                                       |                  |                     |           |                 |
| JI. Ray                                    | /a PT TEL Desa T                                         | ebat Agung Kecam | atan Ramba          | ng Dangku |                 |
| Lokasi                                     | Sewa                                                     |                  |                     |           |                 |
| pakjo<br>Pilih<br>Laya<br>St Tida<br>Pilih | Status Lokasi!!!<br>ak<br>Ik Layak<br>I Status Lokasi!!! | •                |                     |           |                 |

Gambar 4.44 Input Data Survey Mitra

#### f) Input Data Serah Terima

Tampilan *form input* data serah terima merupakan tampilan *form* yang digunakan untuk menginput data serah terima barang dengan mitra yang ada di aplikasi penyewaan barang di PT Haidan Pratama Putra. Adapun tampilan *form input* data serah terima dapat dilihat pada gambar 4.45. Jika data serah terima berhasil di input maka data serah terima akan tersimpan dalam tabel 4.9

| PT. Ha                     | aidan Pra  | tama F     | Putra        |                |              |              |         |               |               |             | 🐣 admin - |
|----------------------------|------------|------------|--------------|----------------|--------------|--------------|---------|---------------|---------------|-------------|-----------|
| 😭<br>Beranda               | Informasi  | A<br>Mitra | C)<br>Barang | 🐂<br>Transaksi | Serah Terima | Pengembalian | Laporan | A<br>Pengguna | Ubah Password | ڻ<br>Logout |           |
| ͡∄ Input Data Serah Terima |            |            |              |                |              |              |         |               |               |             |           |
| Tanggal Sei                | rah Terima |            |              |                |              |              |         |               |               |             |           |
| 26-02-2018                 | 3          |            |              |                |              |              |         |               | <b>m</b>      |             |           |
| Nama Bara                  | ng         |            |              |                |              |              |         |               |               |             |           |
| Pilih Nama B               | larang     |            |              |                |              |              |         |               | ٣             |             |           |
| Jumlah Sev                 | wa         |            |              |                |              |              |         |               |               |             |           |
| Jumlah Sev                 | wa         |            |              |                |              |              |         |               |               |             |           |
| Keterangan                 |            |            |              |                |              |              |         |               |               |             |           |
| Keterang                   | jan!!! 🔻   |            |              |                |              |              |         |               |               |             |           |
| Simpa                      | n          | Batal      |              |                |              |              |         |               |               |             |           |

Gambar 4.45 Input Data Serah Terima Barang

## g) Input Data Pembayaran

Tampilan *form input* data pembayaran merupakan tampilan *form* yang digunakan untuk menginput data pembayaran barang oleh mitra yang ada di aplikasi penyewaan barang di PT Haidan Pratama Putra. Adapun tampilan *form input* data pembayaran dapat dilihat pada gambar 4.46. Jika data pembayaran berhasil di input maka data pembayaran akan tersimpan dalam tabel 4.10

|    | Carl Produk                     | ٩           | Beranda       | Katalog | Tentang Kami | Cara Penyewaan | 🏲 Penyewaan 🔸 | 🛔 Bambang Hendro T 🚽 |  |
|----|---------------------------------|-------------|---------------|---------|--------------|----------------|---------------|----------------------|--|
| t, | Konfirmasi Pembayaran           |             |               |         |              |                |               |                      |  |
| В  | Beranda / Konfirmasi Pembayaran |             |               |         |              |                |               |                      |  |
|    | Tanggal Pembayaran              |             |               |         | =            |                |               |                      |  |
|    | Rekening Asal                   |             |               |         | ٣            |                |               |                      |  |
|    | No. Rekening                    |             |               |         |              |                |               |                      |  |
|    | Nama Pemilik Rekening           |             |               |         |              |                |               |                      |  |
|    | Rekening Tujuan                 |             |               |         | ¥            |                |               |                      |  |
|    | Jumlah Pembayaran               | Rp          |               |         |              |                |               |                      |  |
|    | Bukti Pembayaran                | Choose File | No file chose | n       |              |                |               |                      |  |
|    |                                 | Simnan      |               |         |              |                |               |                      |  |
|    |                                 | Oimpan      |               |         |              |                |               |                      |  |

Gambar 4.46 *Input* Data Pembayaran

#### h) Input Data Pengembalian

Tampilan *form input* data pengembalian merupakan tampilan *form* yang digunakan untuk menginput data pengembalian barang yang dilakukan oleh mitra di aplikasi penyewaan barang di PT Haidan Pratama Putra. Adapun tampilan *form input* data pengembalian dapat dilihat pada gambar 4.47. Jika data pengembalian barang berhasil di input maka data pengembalian akan tersimpan dalam tabel 4.11

| Beranda / Konfirmasi Pengembalian                  | 1                              |          |  |  |
|----------------------------------------------------|--------------------------------|----------|--|--|
| Tanggal Pengembalian<br>Nama Barang<br>Jumlah Sewa | 26-02-2018<br>T<br>Jumlah Sewa | <b>a</b> |  |  |
| I                                                  | Simpan                         |          |  |  |

Gambar 4.47 Input Data Pengembalian

#### 4.2.4.4 Halaman Output

#### a) Output Data Barang

*Output* data barang merupakan tampilan dari data barang yang berhasil diinput pada *form* gambar 4.41 dan disimpan pada tabel 4.5 lalu ditampilkan pada gambar 4.48

| Email : Haidanpratama@gmail.com Telp. 0812 7362 2100 |                            |              |      |               |  |  |  |
|------------------------------------------------------|----------------------------|--------------|------|---------------|--|--|--|
| No.                                                  | Nama Barang                | Harga /Bulan | Stok | Tanggal Masuk |  |  |  |
| 1                                                    | Backhoe Loader             | Rp. 288.000  | 1    | 2010-04-07    |  |  |  |
| 2                                                    | Bulldozer                  | Rp. 240.000  | 1    | 2013-03-07    |  |  |  |
| 3                                                    | Dump Truck                 | Rp. 59.000   | 3    | 2011-01-07    |  |  |  |
| 4                                                    | Exavator SK 130            | Rp. 158.000  | 1    | 2015-01-22    |  |  |  |
| 5                                                    | Exavator SK 200            | Rp. 202.000  | 1    | 2015-01-22    |  |  |  |
| 6                                                    | Forklift                   | Rp. 91.000   | 2    | 2014-02-15    |  |  |  |
| 7                                                    | Motor Grader               | Rp. 240.000  | 2    | 2010-04-07    |  |  |  |
| 8                                                    | Strada Triton Single Cabin | Rp. 58.000   | 6    | 2010-05-07    |  |  |  |
| 9                                                    | Triton Canopy              | Rp. 58.000   | 5    | 2010-05-07    |  |  |  |
| 10                                                   | Truk Tanki Air             | Rp. 55.000   | 5    | 2011-01-07    |  |  |  |
| 11                                                   | Vibro Compactor            | Rp. 190.000  | 1    | 2010-04-07    |  |  |  |
| 12                                                   | Wheel Traktor              | Rp. 176.000  | 2    | 2013-03-07    |  |  |  |
| Palembang, 26 Februari 2018                          |                            |              |      |               |  |  |  |

Gambar 4.48 *Output* Data Barang

## b) Output Data Mitra

*Output* data mitra merupakan tampilan dari data mitra yang berhasil diinput pada *form* gambar 4.37 dan disimpan pada tabel 4.6 lalu ditampilkan pada gambar 4.49

|     | PT. HAIDAN PRATAMA PUTRA         Jl.Rhama Raya Villa Gardena 1 Blok G No. 05 Rt. 045 Rw. 011         Karya Baru Alang-alang Lebar Palembang         Email : Haidanpratama@gmail.com Telp. 0812 7362 2100 |                           |                                                                                                    |               |                            |  |  |  |
|-----|----------------------------------------------------------------------------------------------------|---------------------------|----------------------------------------------------------------------------------------------------|---------------|----------------------------|--|--|--|
| No. | No. Nama Mitra Nama PT Alamat Telepon E-Mail                                                                                                    |                           |                                                                                                    |               |                            |  |  |  |
| 1   | Bambang Hendro<br>T                                                                                                    | PT. Musi Hutan<br>Persada | JI. Raya PT TEL Desa Tebat Agung Kecamatan<br>Rambang Dangku , MUARA ENIM, SUMATERA<br>SELATAN, Kode Pos 31172 | 0713324025    | info@mhp.co.id             |  |  |  |
| 2   | Erick Hartono,<br>S.E                                                                                                    | PT. Hijau Lestari<br>Raya | JI. Monalisa No.10 Bukit Sangkal Kecamatan<br>Kalidoni, PALEMBANG, SUMATERA SELATAN,<br>Kode Pos 30114         | 07115740111   | sidarso@hijaulestari.co.id |  |  |  |
|     |                                                                                                    |                           |                                                                                                    | Palembang, 26 | ) Februari 2018            |  |  |  |
|     |                                                                                                    |                           |                                                                                                    | Purwadi       |                            |  |  |  |

Gambar 4.49 *Output* Data Mitra

#### c) *Output* Data Sewa

*Output* data sewa merupakan tampilan dari data sewa yang berhasil diinput pada *form* gambar 4.43 dan disimpan pada tabel 4.7 lalu ditampilkan pada gambar 4.50

|     | PT. I<br>JI.Rhama Raya<br>Karya<br>Email : Haida<br>LAI | HAIDAN PRATAMA PU<br>Villa Gardena 1 Blok G No. 05<br>Baru Alang-alang Lebar Paler<br>npratama@gmail.com Telp. 08<br>PORAN DATA PENYEWA<br>Bulan Februari 2018 | TRA<br>Rt. 045 Rw. 011<br>nbang<br>12 7362 2100<br>AN |               |  |  |  |
|-----|---------------------------------------------------------|----------------------------------------------------------------------------------------------------|-------------------------------------------------------|---------------|--|--|--|
| No. | No. Nama Barang Harga Jumlah Total Pembayaran           |                                                                                                    |                                                       |               |  |  |  |
| 1   | Wheel Traktor                                           | Rp. 176.000                                                                                                    | 1                                                     | Rp. 176.000   |  |  |  |
| 2   | Truk Tanki Air                                          | Rp. 55.000                                                                                                    | 1                                                     | Rp. 55.000    |  |  |  |
|     | Jumlah Total                                            |                                                                                                    | 2                                                     | Rp. 3.212.000 |  |  |  |
|     | Palembang, 26 Februari 2018                             |                                                                                                    |                                                       |               |  |  |  |
|     |                                                         |                                                                                                    | Purwadi                                               |               |  |  |  |

Gambar 4.50 *Output* Data Sewa

## d) Output Data Serah Terima Barang

*Output* data serah terima merupakan tampilan dari data serah terima yang berhasil diinput pada *form* gambar 4.45 dan disimpan pada tabel 4.9 lalu ditampilkan pada gambar 4.51

| Нрр              | PT. HAIDAN PRATAMA PUTRA         JI.Rhama Raya Vilia Gardena 1 Blok G No. 05 Rt. 045 Rw. 011         Karya Baru Alang-alang Lebar Palembang         Email : Haidanpratama@gmail.com Telp. 0812 7362 2100 |                                      |    |            |            |  |  |  |
|------------------|----------------------------------------------------------------------------------------------------|--------------------------------------|----|------------|------------|--|--|--|
|                  | BUK                                                                                                    | TI SERAH TERIMA BARA                 | NG |            |            |  |  |  |
| Dengan i         | ni kami menyatakan bahwa telah menyerahi                                                                                                    | an sejumlah barang sebagai berikut : |    |            |            |  |  |  |
| No.              | Nama Ba                                                                                                    | rang                                 | Ju | umlah Sewa | Keterangan |  |  |  |
| 1                | Wheel Tra                                                                                                    | aktor                                |    | 1          | Baik       |  |  |  |
| DISER/<br>Nama : | AHKAH OLEH:                                                                                                    | DITERIMA OLEH:<br>Nama :             |    |            |            |  |  |  |
|                  |                                                                                                    |                                      |    |            |            |  |  |  |

Gambar 4.51 *Output* Data Serah Terima Barang

## e) Output Data Pembayaran

*Output* data pembayaran merupakan tampilan dari data pembayaran yang berhasil diinput pada *form* gambar 4.46 dan disimpan pada tabel 4.10 lalu ditampilkan pada gambar 4.52

| PT. HAIDAN PRATAMA PUTRA         JI.Rhama Raya Villa Gardena 1 Blok G No. 05 Rt. 045 Rw. 011         Karya Baru Alang-alang Lebar Palembang         Email : Haidanpratama@gmail.com Telp. 0812 7362 2100         LAPORAN DATA PEMBAYARAN |                  |                        |            |                     |                     |  |  |
|----------------------------------------------------------------------------------------------------|------------------|------------------------|------------|---------------------|---------------------|--|--|
| No. Nama Mitra Nama PT Total Pembayaran Tanggal Pembayaran Status                                                                                                    |                  |                        |            |                     |                     |  |  |
| 1                                                                                                    | Bambang Hendro T | PT. Musi Hutan Persada | Rp.1880160 | 2018-02-26 12:15:42 | Pembayaran Diterima |  |  |
|                                                                                                    |                  |                        |            | Palembang,          | 26 Februari 2018    |  |  |
|                                                                                                    |                  |                        |            | Purwadi             |                     |  |  |

Gambar 4.52 *Output* Data Pembayaran

#### f) Output Data Pengembalian Barang

*Output* data pengembalian barang merupakan tampilan dari data pengembalian yang berhasil diinput pada *form* gambar 4.47 dan disimpan pada tabel 4.11 lalu ditampilkan pada gambar 4.53

| Hpp JI.Rhama Raya V<br>Karya Bar<br>Email : Haidanpr           | illa Gardena 1 Blok G No. 05 Rt. 045 Rw. 011<br>ru Alang-alang Lebar Palembang<br>atama@gmail.com Telp. 0812 7362 2100 | Kepada Yth : <u>PT. Musi Hut</u><br>Tanggal : <u>26-02-2018</u> | tan Persada        |
|----------------------------------------------------------------|----------------------------------------------------------------------------------------------------|-----------------------------------------------------------------|--------------------|
|                                                                | BUKTI PENGEMBALIAN BA                                                                                                  | ARANG                                                           |                    |
|                                                                |                                                                                                    |                                                                 |                    |
| Dengan ini kami menyatakan bah                                 | wa telah menyerahkan sejumlah barang sebagai berikut<br>Nama Barang                                                    | t:<br>Jumlah Sewa                                               | Keterangan         |
| Dengan ini kami menyatakan bah<br>No.                          | wa telah menyerahkan sejumlah barang sebagai berikut<br><b>Nama Barang</b><br>Wheel Traktor                            | t:<br>Jumlah Sewa<br>1                                          | Keterangan<br>Baik |
| Dengan ini kami menyatakan bah<br>No.<br>1<br>DISERAHKAH OLEH: | wa telah menyerahkan sejumlah barang sebagai berikut Nama Barang Wheel Traktor DITERIMA OLEH:                          | t:<br>Jumlah Sewa<br>1                                          | Keterangan<br>Baik |

Gambar 4.53 *Output* Data Pengembalian Barang

#### 4.2.5 Pengujian Sistem

Pengujian halaman *form input* menggunakan metode pengujian *black box*, yaitu dengan menguji fungsi-fungsi *field* yang terdapat pada halaman

form input apakah berfungsi atau tidak berfungsi

| Tabel 4 | 4.12 | Pengujian | Halaman | Login |
|---------|------|-----------|---------|-------|
|---------|------|-----------|---------|-------|

| No | Skenario Pengujian                                                      | Test Case                            | Hasil Yang<br>Diharapkan                         | Hasil<br>Pengujian |
|----|-------------------------------------------------------------------------|--------------------------------------|--------------------------------------------------|--------------------|
| 1  | Mengosongkan<br>username dan<br>password kemudian<br>klik tombol submit | Username : -<br>Password : -         | Proses login akan<br>gagal masuk<br>dalam sistem | Valid              |
| 2  | Menggunakan<br>username yang salah                                      | Username : false<br>Password : false | Proses login akan<br>gagal masuk                 | Valid              |

| No | Skenario Pengujian                                                | Test Case                           | Hasil Yang<br>Diharapkan                               | Hasil<br>Pengujian |
|----|-------------------------------------------------------------------|-------------------------------------|--------------------------------------------------------|--------------------|
|    | dan password yang benar.                                          |                                     | dalam sistem                                           |                    |
| 3  | Menggunakan<br>username yang benar<br>dan password yang<br>salah. | Username : true<br>Password : false | Proses login akan<br>gagal masuk<br>dalam sistem       | Valid              |
| 4  | Menggunakan<br>username yang benar<br>dan password yang<br>benar. | Username : true<br>Password : true  | Proses login akan<br>berhasil masuk<br>kedalam sistem. | Valid              |

# Tabel 4.13 Pengujian Halaman Input Data Pengguna

| No | Skenario Pengujian                                                 | Test Case                                                               | Hasil Yang<br>Diharapkan                          | Hasil<br>Pengujian |
|----|--------------------------------------------------------------------|-------------------------------------------------------------------------|---------------------------------------------------|--------------------|
| 1  | Mengisi field<br><i>Username, password,</i><br>nama lengkap, level | Username : true<br>Password: true<br>Nama Pengguna : xxx<br>Level : 999 | Proses<br>penambahan<br>pengguna akan<br>berhasil | Valid              |
| 2  | Mengosongkan<br>Username                                           | Username :-<br>Password: true<br>Nama Pengguna : xxx<br>Level : 999     | Proses<br>penambahan<br>pengguna akan<br>gagal    | Valid              |
| 3  | Mengosokan<br>Password                                             | Username :true<br>Password: -<br>Nama Pengguna : xxx<br>Level : 999     | Proses<br>penambahan<br>pengguna akan<br>gagal    | Valid              |
| 4  | Mengosokan nama<br>pengguna                                        | Username :true<br>Password: true<br>Nama Pengguna : -<br>Level : 999    | Proses<br>penambahan<br>pengguna akan<br>gagal    | Valid              |
| 5  | Mengosongkan level                                                 | Username :true<br>Password: true<br>Nama Pengguna : xxx<br>Level : -    | Proses<br>penambahan<br>pengguna akan<br>gagal    | Valid              |

# Tabel 4.14 Pengujian Halaman *Input* Data Kategori Barang

| No | Skenario Pengujian                      | Test Case              | Hasil Yang<br>Diharapkan                                 | Hasil<br>Pengujian |
|----|-----------------------------------------|------------------------|----------------------------------------------------------|--------------------|
| 1  | Mengisi field <i>name</i> , <i>type</i> | Name: xxx<br>Type: xxx | Proses<br>penambahan<br>kategori barang<br>akan berhasil | Valid              |

| No | Skenario Pengujian       | Test Case            | Hasil Yang<br>Diharapkan                              | Hasil<br>Pengujian |
|----|--------------------------|----------------------|-------------------------------------------------------|--------------------|
| 2  | Mengosongkan <i>name</i> | Name: -<br>Type: xxx | Proses<br>penambahan<br>kategori barang<br>akan gagal | Valid              |
| 3  | Mengosokan <i>type</i>   | Name: xxx<br>Type: - | Proses<br>penambahan<br>kategori barang<br>akan gagal | Valid              |

| Tabel 4.15  | Penguiian  | Halaman | Input ] | Data I | Barang |
|-------------|------------|---------|---------|--------|--------|
| 1 aber 4.15 | i engujian | Halaman | Input I | Data   | Jarang |

| No | Skenario Pengujian                                                                                   | Test Case                                                                                                    | Hasil Yang<br>Diharapkan                             | Hasil<br>Pengujian |
|----|----------------------------------------------------------------------------------------------------|----------------------------------------------------------------------------------------------------|------------------------------------------------------|--------------------|
| 1  | Mengisi field id<br>barang, id kategori,<br>tanggal masuk, nama<br>barang, harga, stok,<br>deskripsi | Id_barang: xxx<br>Id_kategori : xxxx<br>Tanggal_masuk : dd-mm-yyyy<br>Nama_barang : xxx<br>Harga : 999<br>Stok : 99<br>deskripsi: xxx | Proses<br>penambahan<br>data barang<br>akan berhasil | Valid              |
| 2  | Mengosongkan salah<br>satu field                                                                     | Id_barang: xxx<br>Id_kategori : xxxx<br>Tanggal_masuk : dd-mm-yyyy<br>Nama_barang : -<br>Harga : 999<br>Stok : 99<br>deskripsi: xxx   | Proses<br>penambahan<br>data barang<br>akan gagal    | Valid              |

# Tabel 4.16 Pengujian Halaman *Input* Data Mitra

| No | Skenario Pengujian                                                                                                    | Test Case                                                                                                    | Hasil Yang<br>Diharapkan               | Hasil<br>Pengujian |
|----|----------------------------------------------------------------------------------------------------|----------------------------------------------------------------------------------------------------|----------------------------------------|--------------------|
| 1  | Mengisi field id<br>mitra, tanggal daftar,<br>kode mitra, nama<br>mitra, no.ktp, nama<br>PT, alamat, id user,<br>kab/kota, provinsi,<br>kode pos, telepon,<br>email, password | Id_mitra :xxx<br>Tanggal_daftar : xxx<br>Kode_mitra : xxx<br>Nama_mitra :xxx<br>No_ktp : xxx<br>Nama_PT : xxx<br>alamat : xxx<br>Id_user : xxx<br>Kab_Kota : xxx<br>Provinsi : xxx<br>Kode_pos : xxx<br>Telepon : xxx | Proses<br>penambahan<br>mitra berhasil | Valid              |

| No | Skenario Pengujian | Test Case                                  | Hasil Yang<br>Diharapkan | Hasil<br>Pengujian |
|----|--------------------|--------------------------------------------|--------------------------|--------------------|
|    |                    | Email : xxx<br>Basevord : true             |                          |                    |
|    |                    | Passwora : true                            |                          |                    |
|    |                    |                                            |                          |                    |
|    |                    |                                            | _                        |                    |
|    | Mengosongkan id    | Tanggal_daftar : xxx                       | Proses                   |                    |
|    | mura               | Nama rekan :xxx                            | mitra akan gagal         |                    |
|    |                    | $N_0 ktn \cdot rrr$                        | initia akan gagai        |                    |
|    |                    | $No_{KP} \cdot xxx$<br>Nama $PT \cdot xxx$ |                          |                    |
|    |                    | alamat : xxx                               |                          |                    |
| 2  |                    | Id user : xxx                              |                          | Valid              |
|    |                    | Kab Kota : xxx                             |                          |                    |
|    |                    | Provinsi : xxx                             |                          |                    |
|    |                    | Kode_pos : xxx                             |                          |                    |
|    |                    | Telepon : xxx                              |                          |                    |
|    |                    | Email : xxx                                |                          |                    |
|    |                    | Password : true                            |                          |                    |
|    | Mengosongkan       | Id_mitra :xxx                              | Proses                   |                    |
|    | tanggal daftar     | Kode_mitra : xxx                           | penambahan               |                    |
|    |                    | Nama_mitra :xxx                            | mitra akan gagal         |                    |
|    |                    | No_ktp : xxx                               |                          |                    |
|    |                    | Nama_P1 : xxx                              |                          |                    |
| 2  |                    | alamat : xxx                               |                          | Valid              |
| 3  |                    | Ia_user: xxx<br>Kab/Kota: xxx              |                          | vanu               |
|    |                    | Provinsi · xxx                             |                          |                    |
|    |                    | Kode pos · xxx                             |                          |                    |
|    |                    | Telepon · xxx                              |                          |                    |
|    |                    | Email : xxx                                |                          |                    |
|    |                    | Password : true                            |                          |                    |
|    | Mengosokan kode    | Id_mitra :xxx                              | Proses                   |                    |
|    | mitra              | Tanggal_daftar : xxx                       | penambahan               |                    |
|    |                    | Nama_mitra:xxx                             | mitra akan gagal         |                    |
|    |                    | No_ktp : xxx                               |                          |                    |
|    |                    | Nama_PT : xxx                              |                          |                    |
|    |                    | alamat : xxx                               |                          |                    |
| 4  |                    | Id_user : xxx                              |                          | Valid              |
|    |                    | Kab/Kota : xxx                             |                          |                    |
|    |                    | Provinsi : xxx                             |                          |                    |
|    |                    | Kode_pos : xxx                             |                          |                    |
|    |                    | Finail : xxx                               |                          |                    |
|    |                    | Password · true                            |                          |                    |
|    | Mengosokan         | Id mitra · yry                             | Proses                   |                    |
| 5  | nama mitra         | Tanggal daftar : xxx                       | penambahan               | Valid              |
|    |                    | Kode_mitra : xxx                           | mitraakan gagal          |                    |

| No | Skenario Pengujian | Test Case       | Hasil Yang<br>Diharapkan | Hasil<br>Pengujian |
|----|--------------------|-----------------|--------------------------|--------------------|
|    |                    | No_ktp : xxx    |                          |                    |
|    |                    | Nama_PT : xxx   |                          |                    |
|    |                    | alamat : xxx    |                          |                    |
|    |                    | Id_user : xxx   |                          |                    |
|    |                    | Kab/Kota : xxx  |                          |                    |
|    |                    | Provinsi : xxx  |                          |                    |
|    |                    | Kode_pos : xxx  |                          |                    |
|    |                    | Telepon : xxx   |                          |                    |
|    |                    | Email : xxx     |                          |                    |
|    |                    | Password : true |                          |                    |

| Tabel 4.17  | Penguijan  | Halaman     | Innut | Data Sewa |
|-------------|------------|-------------|-------|-----------|
| 1 aber 4.17 | I Chgujian | 11aiaiiiaii | Inpui | Data Dema |

| No | Skenario Pengujian                                                                                                    | Test Case                                                                                                    | Hasil Yang<br>Diharapkan                           | Hasil<br>Pengujian |
|----|----------------------------------------------------------------------------------------------------|----------------------------------------------------------------------------------------------------|----------------------------------------------------|--------------------|
| 1  | Mengisi field id<br>sewa, id mitra, id<br>barang,<br>jumlah_sewa,<br>tanggal transaksi,<br>lokasi sewa, harga,<br>total bayar, jumlah<br>sewa | Id_sewa : xxx<br>Id mitra : xxx<br>Id_barang: xxx<br>Jumlah_sewa : xx<br>Tanggal_transaksi : xxx<br>Lokasi Sewa : xxx<br>Harga : 999<br>Total_bayar: 999<br>Jumlah_sewa : 99 | Proses<br>penambahan<br>data sewa akan<br>berhasil | Valid              |
| 2  | Mengosongkan salah<br>satu field                                                                                                    | Id_sewa : -<br>Id mitra : xxx<br>Id_barang: xxx<br>Jumlah_sewa : xx<br>Tanggal_transaksi : xxx<br>Lokasi_sewa : xxx<br>Harga : 999<br>Total_bayar: 999<br>Jumlah_sewa : 99   | Proses<br>penambahan<br>data sewaakan<br>gagal     | Valid              |

# Tabel 4.18 Pengujian Halaman *Input* Data Survey Mitra

| No | Skenario Pengujian                                                              | Test Case                                                                                       | Hasil Yang<br>Diharapkan                                      | Hasil<br>Pengujian |
|----|---------------------------------------------------------------------------------|-------------------------------------------------------------------------------------------------|---------------------------------------------------------------|--------------------|
| 1  | Mengisi field id<br>survey, id sewa, id<br>mitra, lokasi sewa,<br>status lokasi | Id_survey : xxxx<br>Id_sewa : xxx<br>Id_mitra : xxx<br>Lokasi_sewa : xxx<br>Status_lokasi : xxx | Proses<br>penambahan<br>data survey<br>mitra akan<br>berhasil | Valid              |

| No | Skenario Pengujian               | Test Case                                                                                     | Hasil Yang<br>Diharapkan                                   | Hasil<br>Pengujian |
|----|----------------------------------|-----------------------------------------------------------------------------------------------|------------------------------------------------------------|--------------------|
| 2  | Mengosongkan salah<br>satu field | Id_survey : xxxx<br>Id_sewa : xxx<br>Id_mitra : xxx<br>Lokasi_sewa : -<br>Status_lokasi : xxx | Proses<br>penambahan<br>data survey<br>mitra akan<br>gagal | Valid              |

# Tabel 4.19 Pengujian Halaman Input Data Serah Terima Barang

| No | Skenario Pengujian                                                         | Test Case                                                                                | Hasil Yang<br>Diharapkan                                                | Hasil<br>Pengujian |
|----|----------------------------------------------------------------------------|------------------------------------------------------------------------------------------|-------------------------------------------------------------------------|--------------------|
| 1  | Mengisi field id<br>serahterima, Id sewa,<br>Tanggal terima,<br>keterangan | Id_serahterima : xxx<br>Id_sewa : xxx<br>Tanggal_terima : dd-mm-yyyy<br>Keterangan : xxx | Proses<br>penambahan<br>data serah<br>terima<br>barang akan<br>berhasil | Valid              |
| 2  | Mengosongkan salah<br>satu field                                           | Id_serahterima : xxx<br>Id_sewa : xxx<br>Tanggal_terima : dd-mm-yyyy<br>Keterangan : xxx | Proses<br>penambahan<br>data serah<br>terima<br>barang akan<br>gagal    | Valid              |

# Tabel 4.20 Pengujian Halaman *Input* Data Pembayaran

| No | Skenario Pengujian                                                                                                    | Test Case                                                                                                    | Hasil Yang<br>Diharapkan                                 | Hasil<br>Pengujian |
|----|----------------------------------------------------------------------------------------------------|----------------------------------------------------------------------------------------------------|----------------------------------------------------------|--------------------|
| 1  | Mengisi field id<br>bayar, tanggal bayar,<br>id sewa, id<br>serahterima, rekening<br>asal, no.rekening<br>asal, pemlik<br>rekening, rekening<br>tujuan, jumlah bayar,<br>bukti bayar, status<br>bayar, | Id_bayar : xxx<br>Tanggal_bayar : xxx<br>Id_sewa : xxx<br>Id_serahterima : xxx<br>Rekening_asal : xxx<br>No. rekening asal : xxx<br>Pemilik_rekening : xxx<br>Rekening_tujuan : xxx<br>Jumlah_bayar : 999<br>Bukti_bayar : xxx<br>Status_bayar : xxxx | Proses<br>penambahan<br>pembayaran<br>akan berhasil      | Valid              |
| 2  | Mengosongkan salah<br>satu field                                                                                                    | Id_bayar : xxx<br>Tanggal_bayar : xxx<br>Id_sewa : xxx<br>Id_serahterima : xxx<br>Rekening_asal :-                                                                                                    | Proses<br>penambahan<br>data<br>pembayaran<br>akan gagal | Valid              |

| No | Skenario Pengujian | Test Case                                                                                                    | Hasil Yang<br>Diharapkan | Hasil<br>Pengujian |
|----|--------------------|----------------------------------------------------------------------------------------------------|--------------------------|--------------------|
|    |                    | No. rekening asal : xxx<br>Pemilik_rekening : xxx<br>Rekening_tujuan : xxx<br>Jumlah_bayar : 999<br>Bukti_bayar : xxx<br>Status_bayar : xxxx |                          |                    |

# Tabel 4.21 Pengujian Halaman *Input* Data Pengembalian Barang

| No | Skenario Pengujian                                                              | Test Case                                                                                  | Hasil Yang<br>Diharapkan                                      | Hasil<br>Pengujian |
|----|---------------------------------------------------------------------------------|--------------------------------------------------------------------------------------------|---------------------------------------------------------------|--------------------|
| 1  | Mengisi field id<br>pengembalian, id<br>sewa,<br>tanggal_kembali,<br>keterangan | Id_pengembalian : xxx<br>Id_sewa : xxx<br>Tanggal_kembali : dd-mm-yyyy<br>Keterangan : xxx | Proses<br>penambahan<br>data<br>pengembalian<br>akan berhasil | Valid              |
| 2  | Mengosongkan id<br>pengembalian                                                 | Id_pengembalian : -<br>Id_sewa : xxx<br>Tanggal_kembali : dd-mm-yyyy<br>Keterangan : xxx   | Proses<br>penambahan<br>data<br>pengembalian<br>akan gagal    | Valid              |
| 3  | Mengosongkan id<br>sewa                                                         | Id_pengembalian : xxx<br>Id_sewa : -<br>Tanggal_kembali : dd-mm-yyyy<br>Keterangan : xxx   | Proses<br>penambahan<br>data<br>pengembalian<br>akan gagal    | Valid              |
| 4  | Mengosongkan<br>tanggal kembali                                                 | Id_pengembalian : xxx<br>Id_sewa : xxx<br>Tanggal_kembali : -<br>Keterangan : xxx          | Proses<br>penambahan<br>data<br>pengembalian<br>akan gagal    | Valid              |
| 5  | Mengosongkan<br>keterangan                                                      | Id_pengembalian : xxx<br>Id_sewa : xxx<br>Tanggal_kembali : dd-mm-yyyy<br>Keterangan : -   | Proses<br>penambahan<br>data<br>pengembalian<br>akan gagal    | Valid              |